# Electronic Insurance Verification User Guide

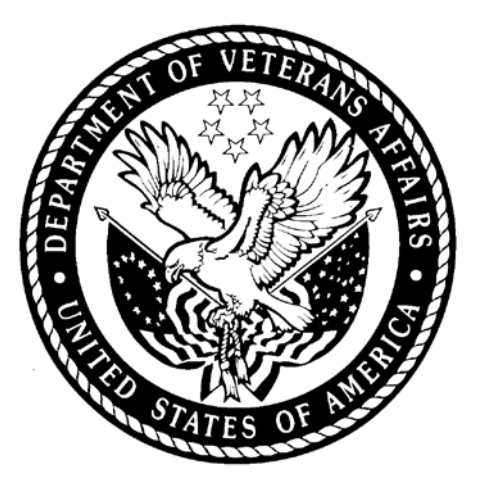

Version 2.0 January 2014

Veterans Affairs Product Development (PD)

## **Revision History**

| Date     | Version | Description                    | Author                       |  |
|----------|---------|--------------------------------|------------------------------|--|
| 9/18/03  | 1.0     | IB*2*184                       | Darlene White                |  |
| 2/08/05  | 1.1     | Updated IB*2*271               | Darlene White                |  |
| 7/28/05  | 1.2     | Updated IB*2*300               | Ron Oshrin                   |  |
| 5/06/05  | 1.3     | Updated IB*2*316               | Ron Oshrin                   |  |
| 9/24/10  | 1.4     | Updated IB*2*416               | M. Simons / Jonathan Bolas   |  |
| 8/02/11  | 1.5     | Updated IB*2*438               | Jonathan Bolas/Gianni LaRosa |  |
| 11/17/11 | 1.6     | Updated IB*2*467 Gianni LaRosa |                              |  |
| 12/20/11 | 1.7     | Tech Writer Review             | Gianni Larosa                |  |
| 1/29/14  | 2.0     | Updated IB*2*497               | FirstView Team               |  |
|          |         |                                |                              |  |

# TABLE OF CONTENTS

| 1 | INT                                                                                                    | RODUCTION                                                                                                    | 1                                                                                                    |
|---|----------------------------------------------------------------------------------------------------|----------------------------------------------------------------------------------------------------|----------------------------------------------------------------------------------------------------|
|   | 1.1<br>1.2<br>1.3<br>1.4                                                                                                    | ELECTRONIC INSURANCE VERIFICATION (EIV) PROCESS FLOW<br>INTENDED AUDIENCE<br>THE ROLE OF THE INSURANCE VERIFICATION INTERFACE<br>NATIONAL INSURANCE PAYERS                     | 1<br>2<br>2                                                                                                    |
| 2 | епт                                                                                                    |                                                                                                    | 5<br>                                                                                                    |
| 2 | 5110                                                                                                    |                                                                                                    | 0                                                                                                    |
|   | 2.1<br>2.2<br>2.3                                                                                                    | DEFINE GENERAL PARAMETERS<br>DEFINE BATCH EXTRACT PARAMETERS<br>STORE DEFAULT SERVICE TYPE CODES                                                                               | 7<br>9<br>10                                                                                                    |
| 2 | DAV                                                                                                    |                                                                                                    | 12                                                                                                    |
| З | FAT                                                                                                    |                                                                                                    |                                                                                                    |
|   | 3.1<br>3.2<br>3.3                                                                                                    | LINK INSURANCE COMPANY TO PAYERS USING LINK INSURANCE COMPANY TO PAYERS<br>LINK INSURANCE COMPANY TO PAYERS USING INSURANCE COMPANY EDITOR<br>PAYER EDIT (ACTIVATE/INACTIVATE) | 12<br>14<br>17                                                                                                    |
| 4 | PRC                                                                                                    | DCESS INSURANCE BUFFER                                                                                                    | 19                                                                                                    |
|   | 4.1<br>4.1.<br>4.1.<br>4.1.<br>4.1.<br>4.2<br>4.2.<br>4.2.<br>4.3.<br>4.3.<br>4. | <ul> <li>STATUS FLAGS</li></ul>                                                                                                    | 19<br>19<br>19<br>20<br>20<br>20<br>21<br>27<br>27<br>27<br>27<br>28<br>30<br>32<br>34<br>34<br>34<br>37<br>37<br>37 |
|   | 4.3.                                                                                                    | 5 Listivianager – Potential COB Worklist                                                                                                    | 37<br>37                                                                                                    |
|   | 4.3.                                                                                                    | 7 Visual Indicators – Potential COB Worklist                                                                                                    | 37                                                                                                    |
| 5 | REC                                                                                                    | QUEST ELECTRONIC INSURANCE INQUIRY                                                                                                    | 40                                                                                                    |
|   | 5.1                                                                                                    | REQUEST A 270 HEALTH CARE + BENEFITS INQUIRY                                                                                                    | 40                                                                                                    |
| 6 | ΡΑΤ                                                                                                    | IENT INSURANCE INFO VIEW/EDIT                                                                                                    | 42                                                                                                    |
| - | 6.1<br>6.2                                                                                                    | VIEW PATIENT POLICY INFORMATION                                                                                                    | 42<br>48                                                                                                    |

| 7  | IIV A      | AUTO MATCH PAYERS                                                     | 51        |
|----|------------|-----------------------------------------------------------------------|-----------|
|    | 7.1        | AUTO MATCH IN VISTA APPLICATIONS                                      | 51        |
|    | 7.2        | TYPES OF AUTO MATCH MATCHES                                           | 52        |
|    | 7.2.       | 1 Simple Auto Match Matches                                           | 52        |
|    | 7.2.2      | 2 WIIdcard Auto Match Matches                                         | 52        |
|    | 7.3        | CHECK INSURANCE BUFFER COMPANY NAMES                                  | 54        |
|    | 7.5        | CHANGE COMPANY NAME VIA THE INSURANCE BUFFER                          | 56        |
| 8  | EIV        | REPORTS                                                               | 64        |
|    | 8.1        | FIV PATIENT INSURANCE UPDATE REPORT                                   | 64        |
|    | 8.2        | EIV RESPONSE REPORT                                                   | 65        |
|    | 8.3        | EIV PAYER REPORT                                                      | 67        |
|    | 8.4        | MEDICARE POTENTIAL INSURANCE WORKLIST - POTENTIAL COB WORKLIST/REPORT | 68        |
|    | 8.4.       | 1 Medicare Potential COB – as a Worklist                              | 69        |
|    | 8.4.2      | 2 Medicare Potential COB – as a Report                                | 70        |
|    | 0.0<br>8.6 |                                                                       | / I<br>73 |
|    | 8.7        | MAIL MAN SUMMARIES                                                    | 74        |
|    | 8.8        | MAILMAN NOTIFICATION TO LINK PAYERS                                   | 75        |
|    | 8.9        | MAILMAN NOTIFICATION TO ACTIVATE PAYERS                               | 76        |
|    | 8.10       | EIV AMBIGUOUS POLICY REPORT                                           | 76        |
|    | 8.11       | EIV INACTIVE POLICY REPORT                                            | 78        |
| 9  | SCH        | IEDULE/UNSCHEDULE MAILMAN MESSAGES                                    | 81        |
| 10 | REA        | AL TIME INSURANCE VERIFICATION INQUIRY                                | 83        |
| 11 | PUR        | GING EIV FILES (IRM USERS)                                            | 85        |
|    | 11.1       | PURGE TRANSMISSION QUEUE AND OR RESPONSE FILE                         | 85        |
|    | 11.2       | PURGE MAILMAN REMINDER                                                | 86        |
| 12 | APF        | PENDIX A – EIV TROUBLESHOOTING                                        | 88        |
|    | 12.1       | NO EIV INQUIRIES TRANSMITTED                                          | 88        |
|    | 12.1       | .1 Site Parameters                                                    | 88        |
|    | 12.1       | .2 Restoring Connectivity to FSC (IRM)                                | 88        |
|    | 12.1       | .3 Requeue Batch Process (IRM)                                        | 88        |
|    | 12.1       | .4 Restart HL7 Logical Link (IRM)                                     | 89        |
|    | 12.2       | A BUFFER OR APPOINTMENT EXTRACT ENTRY FAILED TO CREATE AN INCLURY     | 89        |
| 13 |            | PENDIX B - FIV FRROR MESSAGE DESCRIPTIONS                             | 91        |
| 4  |            |                                                                       | 07        |
| 14 | F APP      | 'ΕΝDIA C – ACKUNTM5/ABBKEVIAΠUN5/TEKM5                                | 91        |

### **1** INTRODUCTION

In 1996, Congress passed into law the Health Insurance Portability and Accountability Act (HIPAA). This Act directs the federal government to adopt national electronic standards for automated transfer of certain health care data between health care payers, plans, and providers. Now that these standards are in place, the Veterans Health Administration (VHA) will submit electronic 270 Health Care Benefits Eligibility Inquiries to payers and receive 271 Health Care Benefits Eligibility Responses from the payers.

### 1.1 Electronic Insurance Verification (eIV) Process Flow

The VistA users enter patient insurance information through a variety of processes:

- Insurance information may be entered manually during the Registration process
- It may be entered when the patient's insurance card is read by the insurance card reader
- A user may enter patient's insurance information directly into the Patient file using the Patient Insurance Info View/Edit option

Regardless of how the patient's insurance information gets entered into VistA, it must be verified with the insurance company and the verification must be periodically updated. The goal of the eIV process is to automate as much of the verification process as possible to ensure that the insurance information, used to submit claims for services rendered to the patient, is accurate and up-to-date. This in turn, increases the likelihood of timely reimbursement and increased revenue.

The eIV interface is bi-directional. The HIPAA Health Care Eligibility Benefit Inquiry transaction is referred to as the 270 and the Response is referred to as the 271. The 270 Health Care Eligibility Benefit Inquiry originates at a VAMC VistA system and is transmitted as a Health Level Seven (HL7) message to the Eligibility Communicator at the Financial Services Center (FSC) in Austin, TX. At FSC, the HL7 message is translated into a HIPAA compliant 270 Health Care Eligibility Benefit Inquiry message and sent to one of the VA's clearinghouses. From the clearinghouse, the 270 message is transmitted to the designated payer.

The 271 Health Care Eligibility Benefit Response originates at the payer and is sent to FSC through the clearinghouse. FSC translates the response back into an HL7 message and transmits it to the originating VAMC VistA system.

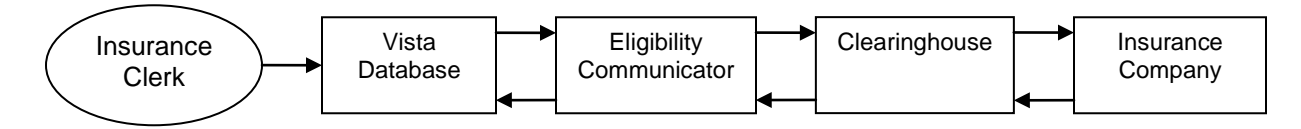

Figure 1. eIV Process Flow

### 1.2 Intended Audience

The information in this guide is primarily intended for those users who create, update, accept and reject insurance buffer entries or otherwise maintain patients' insurance data using VistA Integrated Billing (IB) software.

#### **1.3 The Role of the Insurance Verification Interface**

The goal of the electronic insurance verification software is to replace much of the telephone work performed by insurance personnel to verify patients' health care insurance.

Electronic insurance inquiries can be made to any electronically active payer.

Automating the insurance verification process should result in an increase in the accuracy and timeliness of patient insurance information in VistA. These improvements will, in turn, reduce the number of rejected third-party claims for services rendered to the Veteran by the Veteran's Administration (VA).

VistA performs both a Buffer Extract and an Appointment Extract. For the Appointment Extract; VistA prepares HL7 inquiries during the night in response to appointment events. For the Buffer Extract, VistA immediately prepares HL7 inquiries in response to registration and check in events. The HL7 inquiries are transmitted to the Eligibility Communicator at the FSC. The messages are translated into 270 Health Care Eligibility Benefits Inquiry messages. They are then sent to the VA's clearinghouses who then distribute them to the correct insurance companies. The 271 Health Care Eligibility Benefits Responses are returned from the payer through the clearinghouses to FSC for translation into an HL7 format and then transmitted to the originating VistA system. There the information is either placed into the insurance buffer for the insurance clerk to review and process to the patient's insurance file or used to automatically update the patient's insurance file.

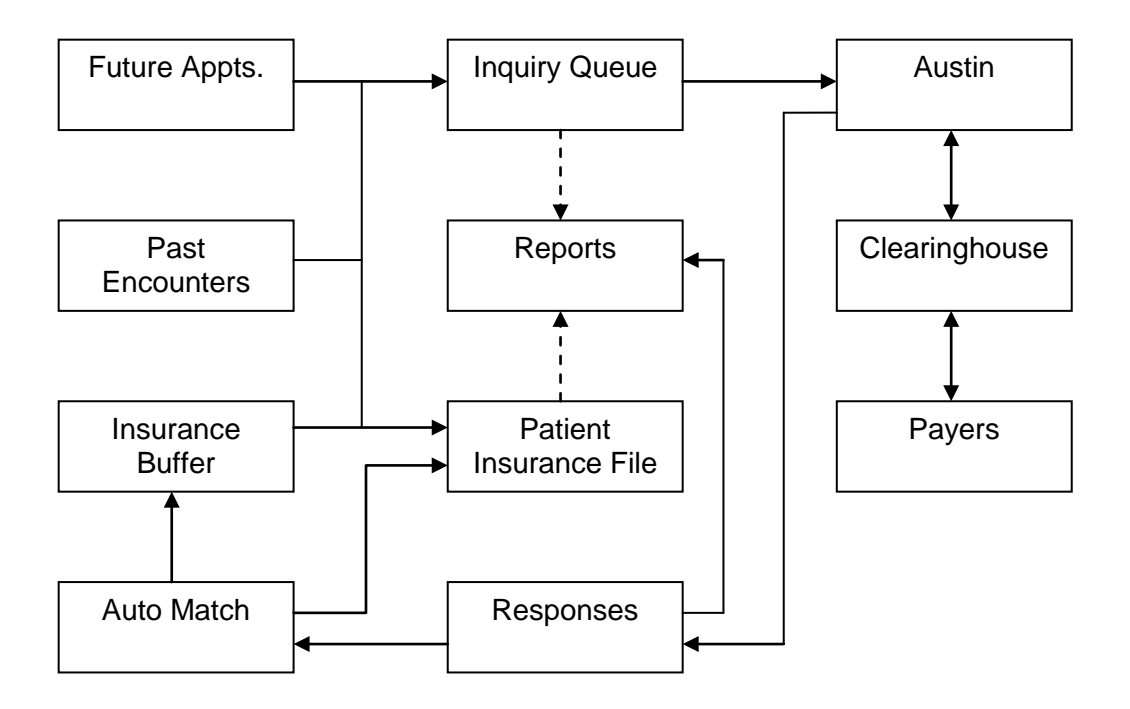

Figure 2. Flowchart of elV Processes

Automatic updates are made only when a response meets pre-determined criteria. The criteria vary slightly depending upon the situation (e.g. Non-Medicare insurance when the Patient is the Insurance Subscriber will be different from Non-Medicare insurance when the Patient is a dependent of the Insurance Subscriber). Below is an example of some of the criteria:

- 1. Automatic Update Setting = Yes; and
- 2. Subscriber ID (VistA) = Subscriber ID (271 Response); and
- 3. Subscriber DOB (VistA) = Subscriber DOB (271 Response); and
- 4. Subscriber's Name (VistA) = Subscriber Name (271 Response) and
- 5. Group Number (VistA) = Group Number (271 Response),

### Note: The Automatic Update Setting is also referred to as the Trusted Payer Flag.

### **1.4 National Insurance Payers**

In order for the various VistA sites to be able to request eligibility information from the various payers, a national VA insurance payer list has been established. The national payer list provides a standard identification system for all payers that are participating in this process. Each VistA site has the ability to link the insurance companies in their own database to the appropriate payer in the national payer list. This standardizes the identification of the payer to which each inquiry will be directed.

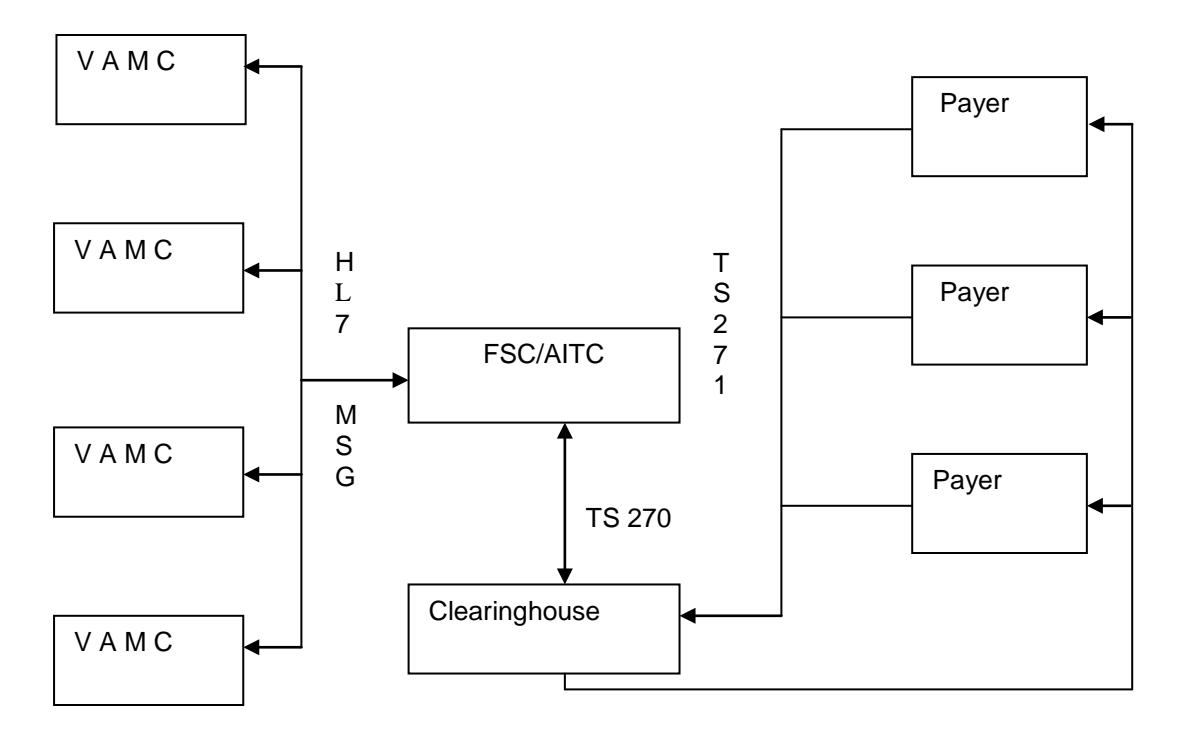

Figure 3. Flowchart of Inquiries from VistA to Payers and Responses from Payers to VistA

(This page included for two-sided copying.)

### 2 SITE PARAMETERS

Each VistA site can use the **eIV parameters** to configure some aspects of the eIV software in order to meet a site's unique requirements.

| General Parameter       | Definition                                                                                                    |
|-------------------------|----------------------------------------------------------------------------------------------------|
| Freshness Days          | How frequently should insurance information be re-verified? 7-180 Days                                                                |
| Daily Mailman MSG       | Non Editable – The eIV statistical report is set to be sent out in an email each day (set to YES)                                     |
| Daily MSG Time          | Non Editable - Set to be sent at 7am (0700) local time each day.                                                                      |
| Messages MailGroup      | To which mailgroup should the eIV Statistical Report be sent?                                                                         |
| HL7 Response Processing | Should FSC return each 270 Health Care Eligibility/Benefit Responses to the site immediately or in larger batches? Immediate or Batch |
| Contact Person          | Who is the site's POC for eIV problems? This is the person the FSC will coordinate with if there are any problems.                    |
| Office Phone:           | What is the POC's phone number?                                                                                                    |
| EMAIL Address           | What is the POC's email address?                                                                                                    |
| Failure Mailman MSG     | Send a mail message for communication failures? YES/NO                                                                                |

| Batch - Buffer Extract | Definition                                       |
|------------------------|--------------------------------------------------|
| Active?                | Not Editable – Buffer Extract will be turned on. |

| Batch – Appointment<br>Extract | Definition                                                                                       |
|--------------------------------|--------------------------------------------------------------------------------------------------|
| Active?                        | Not Editable – Appointment Extract will be turned on.                                            |
| Selection Criteria #1          | Not Editable – Appointment extracts will search for appointments scheduled for the next 10 days. |

| Batch – Non-verified Extract | Definition                                              |
|------------------------------|---------------------------------------------------------|
| Active?                      | Not Editable – Non-Verified Extract will be turned off. |
| Selection Criteria #1        | Not Editable – Non-Verified Extract will be turned off. |
| Selection Criteria #2        | Not Editable – Non-Verified Extract will be turned off. |
| MAXIMUM EXTRACT<br>NUMBER    | Not Editable – Non-Verified Extract will be turned off. |

| Batch – No Insurance<br>Extract | Definition |
|---------------------------------|------------|
| Removed with Patch IB*2*416     |            |

### 2.1 Define General Parameters

| Step | Procedure                                                     |
|------|---------------------------------------------------------------|
| 1    | Access the SYST MCCR System Definition Menu.                  |
| 2    | Access the SITE MCCR Site Parameter Display/Edit option.      |
| 3    | At the Select Action: prompt, enter IV for Ins. Verification. |

| MCCR Site Parameters         | Dec 10,   | 2010@11:15:16 | Page:         | 1 of | 1 |
|------------------------------|-----------|---------------|---------------|------|---|
| Display/Edit MCCR Site Param | eters.    |               |               |      |   |
| Only authorized persons may  | edit this | data.         |               |      |   |
|                              |           |               |               |      |   |
|                              |           |               |               |      |   |
| IB Site Parameters           |           | Claims Track  | ing Parameter | S    |   |
| Facility Definition          |           | General H     | Parameters    |      |   |
| Mail Groups                  |           | Tracking      | Parameters    |      |   |
| Patient Billing              |           | Random Sa     | ampling       |      |   |
| Third Party Billing          |           |               |               |      |   |
| Provider Id                  |           |               |               |      |   |
| EDI Transmission             |           |               |               |      |   |
|                              |           |               |               |      |   |
| Third Party Auto Billing Pa  | rameters  | Insurance Ve  | erification   |      |   |
| General Parameters           |           | General H     | Parameters    |      |   |
| Inpatient Admission          |           | Batch Ext     | racts Paramet | ers  |   |
| Outpatient Vigit             |           | Service 7     | Type Codes    | 010  |   |
| Droggnintion Dofill          |           | Service       | Type coues    |      |   |
| Prescription Relili          |           |               |               |      |   |
|                              |           |               |               |      |   |
|                              | actions   |               |               |      |   |
| IB Site Parameter AB         | Automate  | ed Billing EX | Exit          |      |   |
| CT Claims Tracking IV        | Ins. Ver  | rification    |               |      |   |
| Select Action: Quit// IV     | Ins. Ver: | ification     |               |      |   |
| Derect Actions Quit// IV     | TIP. VEL  | TTTCACTON     |               |      |   |

| eIV Site Parameters     | Mar 25        | 5, 2011@12:55:52           | Page:             | 1 of | 1 |
|-------------------------|---------------|----------------------------|-------------------|------|---|
| Only authorized persons | may edit the  | is data.                   |                   |      |   |
|                         |               |                            |                   |      |   |
|                         |               |                            |                   |      |   |
| Davs between electron   | ic re-verif   | ication checks:            | 30                |      |   |
| Send daily stati        | stical repor  | rt via MailMan:            | VES               |      |   |
| Time of day for         | daily stati   | atial report:              | 0700              |      |   |
| IIIIe OI day IOI        | daily stat.   | ISCICAL LEPOLC.            |                   |      |   |
| Ma                      | .11 Group 101 | r elv messages:            | IBCNE EIV MESSAGE |      |   |
| HL7 R                   | esponse Prod  | cessing Method:            | IMMEDIATE         |      |   |
|                         | (             | Contact Person:            | TESTER,IB         |      |   |
| Send MailMan message    | if communic   | cation problem:            | YES               |      |   |
|                         |               |                            |                   |      |   |
|                         |               |                            |                   |      |   |
| Extract                 | Selection     | Maximum # to               |                   |      |   |
| Name On/Off             | Criteria      | Extract/Day                |                   |      |   |
| Buffer ON               | n/a           | 99999                      |                   |      |   |
| Appt ON                 | 10            | 99999                      |                   |      |   |
|                         |               |                            |                   |      |   |
|                         |               |                            |                   |      |   |
|                         |               |                            |                   |      |   |
|                         |               |                            |                   |      |   |
|                         | am a '        | <b>— — — — — — — — — —</b> |                   |      |   |
| GP General Parameters   | ST Servio     | ce Type Codes              | EX EXIC           |      |   |
| Select Action: Quit//   |               |                            |                   |      |   |

| Step | Procedure                                                      |
|------|----------------------------------------------------------------|
| 4    | At the Select Action: prompt, enter GP for General Parameters. |

General Parameters FRESHNESS DAYS: 180// MESSAGES MAILGROUP: IBCNE EIV MESSAGE// HL7 RESPONSE PROCESSING: Immediate// CONTACT PERSON: IBclerk,One// OFFICE PHONE: (777) 777-7777// EMAIL ADDRESS: Clerk.IB@MEDVA.GOV Replace FAILURE MAILMAN MSG: YES//

| Step | Procedure                                                                                                    |
|------|----------------------------------------------------------------------------------------------------|
| 5    | At the Freshness Days: prompt, enter a number between 7 and 180.                                                                 |
| •    | The <b>Daily Mailman MSG</b> prompt has been removed as it is no longer optional.                                                |
| •••  | <b>Daily MSG Time</b> : prompt has been removed as the system is set to automatically send the daily message at 0700 local time. |
| •••  | Site can no longer turn off nor set time.                                                                                        |
| 6    | At the <b>MESSAGES MAILGROUP:</b> prompt, enter <b>IBCNE EIV MESSAGE</b> .                                                       |
| 7    | At the HL7 Response Processing: prompt, enter Immediate.                                                                         |
| •    | Patch IB*2*416 removed the prompt HL7 MAXIMUM NUMBER. A site can no                                                              |

| Step | Procedure                                                                                  |
|------|--------------------------------------------------------------------------------------------|
|      | longer limit the number of daily inquiries.                                                |
| 8    | At the <b>Contact Person:</b> prompt, enter the <b>Name</b> of your site's contact person. |
| 9    | At the <b>Office Phone:</b> prompt, enter the <b>Number</b> of your site's contact person. |
| 10   | At the <b>eMail Address:</b> prompt, enter the <b>Email</b> of your site's contact person. |
| 11   | At the Failure Mailman MSG: prompt, enter YES.                                             |

The user will then be returned to the eIV Site Parameters Screen.

| eIV Site Parameters              | Dec 1       | 0, 2010@11:21:19 | Page:                    | 1 of | 1 |  |
|----------------------------------|-------------|------------------|--------------------------|------|---|--|
| Only authorized persons          | may edit th | is data.         |                          |      |   |  |
|                                  |             |                  | 20                       |      |   |  |
| Days between electron            | ic re-verii | ication checks:  | 30                       |      |   |  |
| Send daily stati                 | stical repo | rt via MaliMan:  | YES                      |      |   |  |
| Time of day for                  | dally stat  | istical report:  |                          | ,    |   |  |
| Ma<br>III 7 D                    | II Group Io | or elv messages. | IBCNE EIV MESSAGE        |      |   |  |
| HL/ K                            | esponse Pro | Contact Derson:  | IMMEDIALE<br>IRglark One |      |   |  |
| Send MailMan message             | if communi  | cation problem:  | YES                      |      |   |  |
| bena narrhan mebbage             |             | ederon probrem   | 110                      |      |   |  |
|                                  |             |                  |                          |      |   |  |
| Extract                          | Selection   | Maximum # to     |                          |      |   |  |
| Name On/Off                      | Criteria    | Extract/Day      |                          |      |   |  |
| Buffer ON                        | n/a         | 99999            |                          |      |   |  |
| Appt ON                          | 10          | 99999            |                          |      |   |  |
|                                  |             |                  |                          |      |   |  |
|                                  |             |                  |                          |      |   |  |
|                                  |             |                  |                          |      |   |  |
| GP General Parameters<br>EX Exit | ST Servi    | ce Type Codes    |                          |      |   |  |
| Select Action: Quit//            |             |                  |                          |      |   |  |

### 2.2 Define Batch Extract Parameters

Patch IB\*2\*438 removed the ability for the sites to define Batch Extract Parameters.

| •        | Patch IB*2*416 removed the ability for sites to define Buffer and Appointment parameters. No insurance parameters were removed as no inquiries will be sent for patients w/o insurance.                                                                                                    |
|----------|----------------------------------------------------------------------------------------------------|
| •        | Patch IB*2*438 set Non-verified parameters to Not Active and Non-editable.                                                                                                    |
| <b>i</b> | Patch IB*2*438 updated the eIV system to no longer check for freshness days ('Days between electronic re-verification checks' defined in the MCCR site parameter) for eligibility benefit inquiries that are available in the buffer and are awaiting transmission in the transmission queue. |
| •        | Appointment extracts will skip policies whose last verified date is less than the freshness days from creating buffer entries.                                                                                                    |

### 2.3 Store Default Service Type Codes

The IB system stores only Service Type Code 30 – Health Benefit Plan Coverage in the IB Site Parameters file.

| Step | Procedure                                                                                                    |
|------|----------------------------------------------------------------------------------------------------|
| 1    | Access the SYST MCCR System Definition Menu.                                                                                                    |
| 2    | Access the SITE MCCR Site Parameter Display/Edit option.                                                                                                    |
| 3    | At the Select Action: prompt, enter IV for Ins. Verification.                                                                                                    |
| 4    | At the Select Action: prompt, enter ST for Service Type Codes.                                                                                                    |
| 5    | Review the Service Type Codes.                                                                                                    |
| •    | Patch IB*2*438 introduced the ability to define default multiple service type codes so that inquiries could be sent for multiple <b>Service Type Codes</b> . Responses also included multiple <b>Service Type Codes</b> . (* Functionality changed with IB*2*497) |
| •    | Patch IB*2*497 replaces multiple user defined service type codes with a single default service type code 30.                                                                                                    |

The following screen will be displayed:

Service Type Codes <u>Default Service Type Codes</u> 30 - Health Benefit Plan Enter ?? for more information EX Exit Select Action: Exit// (This page included for two-sided copying.)

### 3 PAYERS

The VistA Payer file (#365.12) is a VA national file of insurance companies within each VistA system. It is automatically updated when a payer is enrolled and registered at the FSC by Chief Business Office (CBO). It is non-editable at the facility level and the same data exists in this file at all VistA locations. However, the VistA locations do have the option to locally activate/deactivate payers.

When a 270 Health Care Eligibility Benefits Inquiry is constructed, it is this payer name in the Payer file (#365.12), not the Insurance Company name, which is transmitted with the inquiry. In order for an individual insurance company to participate in the elV process, it must be linked to a payer in the Payer file. It is important to note that:

- An insurance company can be linked to only one payer.
- Many insurance companies can be linked to a single payer.
- The payer must also be active locally in order for it to be eligible for inclusion in the eIV process.

### 3.1 Link Insurance Company to Payers using Link Insurance Company to Payers

**The Link Insurance Companies to Payers** option provides a tool for identifying potential matches of active Insurance Companies with Professional and Institutional IDs that are not linked to a particular Payer. Professional and Institutional Payer Primary ID fields correspond respectively to the EDI ID NUMBER – PROF and EDI ID NUMBER – INST fields in the Insurance Company Editor.

| Step       | Procedure                                                                |
|------------|--------------------------------------------------------------------------|
| 1          | Access the PI Patient Insurance Menu.                                    |
| 2          | Access the PM Payer Maintenance option.                                  |
| •          | Users must hold the IB INSURANCE SUPERVISOR security key to access       |
|            | this option.                                                             |
| 3          | Access the LI Link Insurance Companies to Payers option.                 |
| <b>(i)</b> | The system finds potential matches for users based on matching Payer     |
|            | Primary ID fields in the Insurance Company Editor. Please note that all  |
| Ч°         | matches are not definitive and should be linked at the users discretion. |

The following screen of Payers who have potentially matching insurance company entries will be displayed.

| <b>Payer Maintenance</b><br>Payers with potential matches                         | Sep 22, 2009@14:26:21<br>to active insurance compar | Page:<br>nies. | 1 of | 1 |
|-----------------------------------------------------------------------------------|-----------------------------------------------------|----------------|------|---|
| Payer Name<br>1 IBpayer One<br>2 IBpayer Two<br>3 IBpayer Three<br>4 IBpayer Four | # Potential<br>2<br>1<br>3<br>1                     | Matches        |      |   |
| Enter ?? for more a<br>EE Expand Entry<br>Select Action: Quit//                   | ctions<br>EX Exit                                   |                |      |   |

| Step | Procedure                                                                                        |
|------|--------------------------------------------------------------------------------------------------|
| 4    | At the Select Action: prompt, enter EE for Expand Entry.                                         |
| 5    | At the <b>Select entry to Expand, by line #: (1-5):</b> prompt, enter <b>2</b> for this example. |

| Payer Expand ScreenSep 22, 2009@14:45:22PAYER: IBpayer TwoProf. EDI#:11111Inst. EDI#:1111 |                            |       | 1 of  | 1 |  |
|-------------------------------------------------------------------------------------------|----------------------------|-------|-------|---|--|
| Insurance Company Name - Act<br>Insurance Company Name                                    | ive Only<br>Address        | Prof# | Inst# |   |  |
| 1 IBinsurance Two A                                                                       | PO BOX 5555 SCRANTON, PA   | 11111 | 11111 |   |  |
| 2 IBinsurance Two B                                                                       | PO BOX 55555 COLUMBUS OHIO | 11111 | 11111 |   |  |
|                                                                                           |                            |       |       |   |  |
| Enter ?? for more actions                                                                 |                            |       |       |   |  |
| PL Print List                                                                             | EX Exit                    |       |       |   |  |
| LP Link Payer                                                                             |                            |       |       |   |  |
| Select Action: Quit//                                                                     |                            |       |       |   |  |

| Step | Procedure                                                                   |
|------|-----------------------------------------------------------------------------|
| 6    | At the Select Action: prompt, enter LP for Link Payer.                      |
| 7    | At the Select 1 or more Insurance Company Entries: prompt, enter 1-2 for    |
|      | this example.                                                               |
| 0    | At the OK to proceed? YES// prompt, press RETURN to accept the default of   |
| 0    | YES.                                                                        |
| •    | Patch IB*2*416 provided the ability to link more than one insurance company |
|      | to a payer at one time.                                                     |
| •••  | Users also have the option to print a list of insurance companies that may  |
|      | match a Payer. The list can be printed to a printer or to the screen.       |

```
Select 1 or more Insurance Company Entries: (1-2): 1-2
You have selected 2 insurance companies
to be linked to payer IBpayer Two.
OK to proceed? YES//
Link process is complete.
You may view/edit this relationship by using the
Insurance Company Entry/Edit option.
Enter RETURN to continue or '^' to exit:
```

To print the details, go back to Expand Entry and select Print List as detailed below.

| Step | Procedure                                                                                 |
|------|-------------------------------------------------------------------------------------------|
| 1    | Access the PI Patient Insurance Menu.                                                     |
| 2    | Access the PM Payer Maintenance option.                                                   |
| 3    | Access the LI Link Insurance Companies to Payers option.                                  |
| 4    | At the Select Action: prompt, enter EE for Expand Entry.                                  |
| 5    | At the Select entry to Expand, by line #: (1-5): prompt, enter 2 for this                 |
|      | example.                                                                                  |
| 6    | At the Select Action: prompt, enter PL for Print List.                                    |
| 7    | At the <b>Device://Home:</b> prompt enter <b>RETURN</b> to display to the screen or enter |
| 1    | a device name.                                                                            |

The following screen will be displayed.

| Payer Expand Screen                      | Sep 22, 2009@14:45:22       | Page: | 1 of  | 1 |  |  |
|------------------------------------------|-----------------------------|-------|-------|---|--|--|
| PAYER: IBpayer Two Prof.                 | EDI#:11111 Inst. EDI#:11111 |       |       |   |  |  |
| Insurance Company Name - Act             | ive Only                    |       |       |   |  |  |
| Insurance Company Name                   | Address                     | Prof# | Inst# |   |  |  |
| 1 IBinsurance Two A                      | PO BOX 5555 SCRANTON, PA    | 11111 | 11111 |   |  |  |
| 2 IBinsurance Two B                      | PO BOX 555555 COLUMBUS OHIO | 11111 | 11111 |   |  |  |
|                                          |                             |       |       |   |  |  |
| Enter RETURN to continue or '^' to exit: |                             |       |       |   |  |  |

#### 3.2 Link Insurance Company to Payers using Insurance Company Editor

When VistA is unable for any reason to identify an insurance company as a potential match to a payer, users can link the insurance company to a payer from within the **Insurance Company Editor**.

| Step | Procedure                                                       |
|------|-----------------------------------------------------------------|
| 1    | Access the PI Patient Insurance Menu.                           |
| 2    | Access the El Insurance Company Entry/Edit option.              |
| 3    | At the Select INSURANCE COMPANY NAME: prompt, enter IBinsurance |
|      | Two A for this example.                                         |

```
Sep 22, 2009@15:11:57
Insurance Company Editor
                                                                                   Page: 1 of
                                                                                                           9
Insurance Company Information for: IBinsurance Two A
Type of Company: HEALTH INSURANCE
                                                                          Currently Active
                                     Billing Parameters
   Signature Required?: NO
                                                                  Type Of Coverage: HEALTH INSURAN
               Reimburse?: WILL REIMBURSE
                                                                      Billing Phone: 555-555-5555
     Mult. Bedsections: YES
                                                             Verification Phone: 555-555-5555
         One Opt. Visit: NO
                                                              Precert Comp. Name:
      Diff. Rev. Codes:
                                                                     Precert Phone: 1-800-555-5555
   Amb. Sur. Rev. Code:
  Rx Refill Rev. Code:
     Filing Time Frame: (12 MONTH(S))
                                         EDI Parameters
                   Transmit?: YES-LIVE
                                                                   Insurance Type: GROUP POLICY
+
             Enter ?? for more actions
                                                                                                         >>>
BP Billing/EDI Param IO Inquiry Office
                                                                      EA Edit All
MM Main Mailing Address AC Associate Companies AI (In)Activate Company

      MM
      Main Mailing Address
      AL
      ABSOLUTE LINE

      IC
      Inpt Claims Office
      ID
      Prov IDs/ID
      Param
      CC
      Change Insurance

      IC
      Inpt Claims Office
      ID
      Prov IDs/ID
      Param
      CC
      Change Insurance

      IC
      Inpt Claims Office
      ID
      Prover
      DC
      Delete Company

                                                                      CC Change Insurance Co.
OCOpt Claims OfficePAPayerPCPrescr Claims OfRERemarksAOAppeals OfficeSYSynonyms
                                                                     VP View Plans
                                                                     EX Exit
Select Action: Next Screen// PA Payer
PAYER: IBpayer Two
```

| Step         | Procedure                                                               |
|--------------|-------------------------------------------------------------------------|
| 4            | At the Select Action: prompt, enter PA for Payer.                       |
| 5            | At the <b>Payer:</b> prompt, enter <b>??</b> to see a list of Payers.   |
| 6            | At the <b>Payer:</b> prompt, enter <b>IBpayer Two</b> for this example. |
|              | To view the linked Payer for a particular insurance company, users may  |
| $\mathbf{i}$ | access VI for View Insurance Company.                                   |

```
Jul 07, 2010@13:55:50
Insurance Company Editor
                                                          Page:
                                                                  8 of
                                                                          9
Insurance Company Information for: IBinsurance Two A
Type of Company: HEALTH INSURANCE
                                                   Currently Active
                    Payer Information: e-IV, e-Pharmacy
       Payer Name: IBpayer Two
   VA National ID: VA10
                                               CMS National ID:
Payer Application: E-PHARM
                                               FSC Auto-Update: NO
  National Active: YES
                                                   Deactivated: NO
     Local Active: YES
Payer Application: eIV
                                               FSC Auto-Update: NO
  National Active: YES
                                                   Deactivated: NO
     Local Active: YES
+
         Enter ?? for more actions
                                                                         >>>
BP Billing/EDI Param IO Inquiry Office
                                             EA Edit All
MM Main Mailing Address AC Associate Companies AI (In)Activate Company
IC Inpt Claims Office ID Prov IDs/ID Param CC Change Insurance Co.
OC Opt Claims Office PA Payer
                                               DC Delete Company
PC Prescr Claims Of
                       RE Remarks
                                                VP View Plans
AO Appeals Office
                        SY Synonyms
                                                 EX Exit
Select Action: Next Screen//
```

To view the linked payer for an insurance company, go back to the **Patient Insurance Menu** and select **View Insurance Company**.

| Step | Procedure                                                       |
|------|-----------------------------------------------------------------|
| 1    | Access the PI Patient Insurance Menu.                           |
| 2    | Access the VI View Insurance Company option.                    |
| 3    | At the Select INSURANCE COMPANY NAME: prompt, enter IBinsurance |
|      | Two A for this example.                                         |

```
Insurance Company Editor
                             Sep 22, 2009@15:11:57
                                                            Page:
                                                                     1 of
                                                                             8
Insurance Company Information for: IBinsurance Two A
Type of Company: HEALTH INSURANCE
                                                     Currently Active
                          Billing Parameters
 Signature Required?: NO
                                               Type Of Coverage: HEALTH INSURAN
          Reimburse?: WILL REIMBURSE
                                                  Billing Phone: 555-555-5555
   Mult. Bedsections: YES
                                             Verification Phone: 555-555-5555
      One Opt. Visit: NO
                                             Precert Comp. Name:
    Diff. Rev. Codes:
                                                  Precert Phone: 1-800-555-5555
 Amb. Sur. Rev. Code:
 Rx Refill Rev. Code:
   Filing Time Frame: (12 MONTH(S))
                             EDI Parameters
             Transmit?: YES-LIVE
                                                Insurance Type: GROUP POLICY
 Inst Payer Primary ID: XXXXX
                                        Prof Payer Primary ID: XXXXX
         Enter ?? for more actions
                                                                            >>>
CC Change Insurance Co.
                                       EX Exit
Select Action: Next Screen//
```

### 3.3 Payer Edit (Activate/Inactivate)

To edit the payer information users must use the **Payer Maintenance Menu**. The **Payer Edit** option is restricted to users with the **IB INSURANCE SUPERVISOR** security key.

| Step | Procedure                                                                    |
|------|------------------------------------------------------------------------------|
| 1    | Access the PI Patient Insurance Menu.                                        |
| 2    | Access the PM Payer Maintenance Menu.                                        |
| 3    | Access the PE Payer Edit (Activate/Inactivate) option.                       |
| 4    | At the <b>Payer Name:</b> prompt, enter <b>IBpayer Two</b> for this example. |
|      | Users must hold the IB INSURANCE SUPERVISOR security key to access           |
| }    | Payer Edit.                                                                  |

| P                                                                                                 | Payer Edit                               |
|---------------------------------------------------------------------------------------------------|------------------------------------------|
| This option allows you to view the                                                                | data in the Payer file for a particular  |
| Payer. You may only edit local fla                                                                | gs. Most of the fields in the Payer file |
| are not editable. This data comes                                                                 | into VistA electronically. If an         |
| application has been deactivated, t                                                               | he local flag cannot be edited.          |
| Payer Name: IBpayer Tw<br>VA National ID: VA10<br>CMS National ID:                                | 70                                       |
| Inst Electronic Bill ID: 11111<br>Prof Electronic Bill ID: 11111<br>Date/Time Created: 09/23/2003 | @10:54:57                                |
| Payer Application: e                                                                              | PIV                                      |
| National Active: A                                                                                | Active                                   |
| Future Service Days: 9                                                                            | 999                                      |
| Past Service Days: 9                                                                              | S999                                     |
| Auto-update Pt. Insurance: Y                                                                      | ES                                       |
| Local Active: <b>A</b>                                                                            | Active//                                 |

| Step | Procedure                                                                      |
|------|--------------------------------------------------------------------------------|
| 5    | At the Local Active: prompt, users can locally Activate or Deactivate a        |
|      | Payer. Press <b>RETURN</b> to accept the default for this example.             |
| •••  | Users can only Activate/Deactivate a Payer locally. The remainder of the       |
|      | Payer information is set by FSC.                                               |
|      | A payer must be nationally ACTIVE and locally ACTIVE for 270/271 Health        |
|      | Care Eligibility Inquiry and Response messages to be transmitted.              |
| •    | Patch IB*2*416 removed the ability for patient SSNs be transmitted as IDs in a |
|      | 270 Health Care Eligibility Inquiry so those prompts were removed from Payer   |
|      | Edit.                                                                          |

(This page included for two-sided copying.)

#### 4 PROCESS INSURANCE BUFFER

The **Process Insurance Buffer** option provides four buffer views from which users may process entries and thus update patients' insurance information in the patient file:

- Positive Insurance Buffer Positive 271 Health Care Eligibility Benefits Responses (that failed to meet the auto-update criteria and are non-Medicare WNR) and Manual Entries
- **Negative Insurance Buffer** Negative 271 Health Care Eligibility Benefits Responses (non-Medicare WNR)
- Medicare (WNR) Insurance Buffer Positive, Negative or Ambiguous 271 Health Care Eligibility Benefits Responses (that failed to meet the auto-update criteria and are Medicare WNR)
- Future Appointments Buffer List of patients with future appointments for which the system was unable to generate 270 Health Care Eligibility Benefits Inquiries

### 4.1 Status Flags

#### 4.1.1 Buffer Symbols

| Flag    | Meaning                                                                                                    |
|---------|----------------------------------------------------------------------------------------------------|
| (blank) | Inquiry not yet sent                                                                                                    |
| +       | Matching patient data was found at payer, payer indicates active policy                                                                                                    |
| -       | Matching patient data was found at payer, payer indicates expired policy                                                                                                    |
| #       | eIV is unable to determine if payer indicates active or expired policy OR matching patient data was NOT found at payer                                                                                        |
| ?       | Inquiry was sent, waiting for response                                                                                                    |
| !       | eIV was unable to send an inquiry for this entry. A manual correction is required before eIV can send inquiry. A descriptive error message will be displayed on the last screen of the expanded buffer entry. |

#### 4.1.2 Buffer Entry Status Flags

| Flag | Meaning                                                                         |
|------|---------------------------------------------------------------------------------|
| *    | This entry has been manually verified and the asterisk is not an eIV indicator. |
| d    | Patient appears on more than one buffer view (Duplicate).                       |

#### 4.1.3 Patient Status Flags

| Flag | Meaning                                                                              |
|------|--------------------------------------------------------------------------------------|
| i    | Patient currently has active insurance on file                                       |
| l    | Patient is currently admitted as an inpatient                                        |
| Е    | Patient is deceased (expired)                                                        |
| Y    | Patient is required to pay VA copayment for incurred charges according to Means Test |
| Н    | Patient has charges on hold                                                          |

| Flag | Meaning                       |
|------|-------------------------------|
| *    | Buffer entry verified by user |

#### 4.1.4 Buffer Entry Source of Information Indicators

| Letter | Meaning                  |
|--------|--------------------------|
| I      | Interview                |
| Р      | Pre-registration         |
| М      | Medicare                 |
| D      | Data Match               |
| E      | eIV Appointment Extract  |
| R      | Insurance Capture Buffer |
| V      | IVM                      |
| Н      | HMS                      |
| С      | Contract Services        |
| Х      | e-Pharmacy               |

### 4.1.5 Insurance Entry Update Methods

| Letter | Meaning                                                                                                    |
|--------|----------------------------------------------------------------------------------------------------|
| Μ      | Merge - Data from the buffer entry will be saved to the insurance entry ONLY if the corresponding data field in the insurance entry is blank.                                                                                                    |
| 0      | Overwrite - ALL non-blank data in the buffer entry will be saved to the insurance entry. If a buffer entry field has a value it will be saved to the corresponding insurance entry field. Blank insurance fields will be filled and existing insurance data replaced. |
| R      | Replace - ALL fields in the buffer entry will be saved to the insurance entry, including blank fields. Therefore all data in the insurance entry will be deleted then completely replaced by the buffer entry.                                                        |
| N      | No Change - This option may be used to identify the Insurance entry that corresponds to a buffer entry without actually changing any of the Insurance Information. The Buffer data is ignored.                                                                        |
| Ι      | Individually Accept - This option may be used to accept only non-blank specific fields from the buffer entry into the Insurance entry. Only those values accepted by the user will replace the corresponding fields in the Insurance entry.                           |

See Appendix B for a detailed list of error messages associated with entries that were created because a 270 Health Care Eligibility Benefits Inquiry could not be transmitted.

#### 4.2 Buffer Actions

All views provide users the same actions although the **Future Appointments Buffer** has no access to 271 Health Care Eligibility Benefits Response data as this list is comprised of Appointment Extract entries that failed to create a 270 Health Care Eligibility Benefits Inquiry. These will most likely be patient policies that are not linked to

an eIV nationally activated payer. Note that patients with no insurance on file will not be included in the nightly Buffer Extract.

These following actions are available in **Process Insurance Buffer**:

- **PE** Process Entry
- **RE** Reject Entry
- **EE** Expand Entry
- **AE** Add Entry
- **ST** Sort Entry
- **CC** Check Ins. Co.
- **PB** Positive Buffer
- **NB** Negative Buffer
- **MB** Medicare Buffer
- **FA** Future Appointments Buffer
- **RX** ePharm Buffer
- **EX** Exit

These following actions are hidden, but available in Process Insurance Buffer:

- + Next Screen
- - Previous Screen
- UP Up a Line
- DN Down a Line
- > Shift view to Right
- < Shift view to Left
- FS First Screen
- LS Last Screen
- GO Go to Page
- RD Re Display Screen
- PS Print Screen
- PL Print List
- SL Search List
- ADPL Auto Display (On/Off)
- QU Quit

#### 4.2.1 Process Entry

Processing an entry in a **Buffer View** results in updating the patient's insurance and removing the entry from the buffer. Once users access **Process Entry**, they will have access to the following additional actions:

- Accept Entry Allows users to update the patient's insurance and remove the entry from the buffer
- **Reject Entry** Allows users to remove the entry from the buffer without updating the patient's insurance
- **Compare Entry** Allows users to compare the data in the buffer with the data in the patient's insurance

- **Expand Entry** Allows users to Expand an Entry Refer to Section 4.2.3
- **Insurance Co/Patient** Allows users to view specific information about an insurance company's available policies

| Step | Procedure                                                                            |
|------|--------------------------------------------------------------------------------------|
| 1    | Access the PI Patient Insurance Menu.                                                |
| 2    | Access the <b>BI Process Insurance Buffer</b> option.                                |
| •    | The default Insurance Buffer view is the Positive Insurance Buffer and users         |
|      | can move between views using the action for each view.                               |
|      | Some actions such as Reject Entry are only available to users who hold the <b>IB</b> |
| }    | INSURANCE SUPERVISOR key.                                                            |

| Positive Insurance Buffe | er May 21, 2010@10:1   | 8:01          | Page: 1 of     | 1     |
|--------------------------|------------------------|---------------|----------------|-------|
| Sorted by: Positive Resp | oonse                  |               |                |       |
| Patient Name             | Insurance Compar       | y Subscr Id   | S Entered      | iIEYH |
| 1 +IBpatient,One         | XXXX IBinsurance One   | SUB ID XXXX   | E 05/18/10     | i     |
| 2 +IBpatient,Two         | XXXX IBinsurance One   | SUB ID XXXX   | E 05/18/10     | i     |
| 3 +IBpatient,Three       | XXXX IBinsurance One   | SUB ID XXXX   | E 05/18/10     | i     |
| 4 +IBpatient,Four        | XXXX IBinsurance Two   | SUB ID XXXX   | P 09/21/04     | Y     |
| 5 +IBpatient,Five        | XXXX IBinsurance Four  | SUB ID XXXX   | P 03/31/05     |       |
| 6 +IBpatient,Six         | XXXX IBinsurance Four  | SUB ID XXXX   | P 12/08/04     |       |
| 7 +IBpatient,Seven       | XXXX IBinsurance Two   | SUB ID XXXX   | P 11/30/04     | Y     |
| 8 +IBpatient,Eight       | XXXX IBinsurance Four  | SUB ID XXXX   | P 02/28/05     | YH    |
| 9 +IBpatient,Nine        | XXXX IBinsurance Two   | SUB ID XXXX   | I 03/29/05     | Y     |
| 10 +IBpatient,Ten        | XXXX IBinsurance Thre  | e SUB ID XXXX | I 11/16/04     |       |
| 11 +IBpatient,Eleven     | XXXX IBinsurance Two   | SUB ID XXXX   | P 03/31/05     | YH    |
| 12 +IBpatient,Twelve     | XXXX IBinsurance Five  | SUB ID XXXX   | I 03/24/05     | Н     |
|                          |                        |               |                |       |
| + *Verified +            | Active ?Await/Reply    |               |                |       |
| PE Process Entry AE A    | Add Entry PB Pos.      | Buffer        | FA Future Appt | s.    |
| RE Reject Entry ST S     | Sort List NB Neg.      | Buffer        | EX Exit        |       |
| EE Expand Entry CC C     | Check Ins Co's MB Medi | care Buffer   |                |       |
| Select Action: Next Scre | en//                   |               |                |       |

| Step | Procedure                                                                |
|------|--------------------------------------------------------------------------|
| 3    | At the Select Action: prompt, enter PE for Process Entry.                |
| 4    | At the Select Buffer Entry(s): (1-12): prompt, enter 1 for this example. |

| Insurance Buffer Process | May 21, 2010@10:21:24   | Page:              | 1 of 1      |
|--------------------------|-------------------------|--------------------|-------------|
| IBpatient,One            | XXX-XX-XXX DO           | DB: XXX XX,XXXX AG | E: XX       |
|                          |                         |                    |             |
|                          |                         |                    |             |
| IBinsurance On           | e (P.O. BOX 555555      | CLEVELAND, OH)     |             |
| - IBinsurance One 22902  | 1915 142239340          | PATIEN 10/01/0     | 0           |
|                          |                         |                    |             |
| Pa                       | tient's Existing Insura | ance               |             |
| Insurance Company Grou   | p # Subscriber I        | d Holder Effect:   | ive Expires |
|                          |                         |                    | ±           |

| 1   | IBinsurance Two    | GRP NUM   | 11269   | SUB ID   | XXXX    | PATIE  | N 04/01/95  | 10/01/00 |
|-----|--------------------|-----------|---------|----------|---------|--------|-------------|----------|
|     | Any Group/P        | lan that  | may ma  | tch Grou | up Name | or Gro | up Number   |          |
|     | insurance company  |           |         | Group    | Name    |        | Group Nu    | lliber   |
| 2   | IBinsurance Two    | PO BOX    | 740800  | XXXXX    |         |        | GRP NUM     | XXXX     |
| 3   | IBinsurance Two    | PO BOX    | 740800  | XXXXX    |         |        | GRP NUM     | XXXXX    |
|     |                    |           |         |          |         |        |             |          |
|     | Enter ?? for       | more act: | lons    |          |         |        |             |          |
| AE  | Accept Entry       | CE Co     | ompare  | Entry    | 7       | VP Ins | urance Co/P | atient   |
| RE  | Reject Entry       | EE E:     | xpand E | ntry     | Ι       | EX Exi | t           |          |
| Sel | ect Action: Quit// |           |         |          |         |        |             |          |

| Step | Procedure                                                              |  |  |
|------|------------------------------------------------------------------------|--|--|
| 5    | At the Select Action: prompt, enter AE for Accept Entry.               |  |  |
| 6    | At the Select Company/Policy: (1-3): prompt, enter 1 for this example. |  |  |

| Selected Insurance Company                                                 |  |  |  |  |
|----------------------------------------------------------------------------|--|--|--|--|
| IBinsurance Two                                                            |  |  |  |  |
| WILL REIMBURSE                                                             |  |  |  |  |
| 1 555 555 5555                                                             |  |  |  |  |
| 800-555-5555                                                               |  |  |  |  |
| X XXX XXX XXXX                                                             |  |  |  |  |
| PO BOX 555555                                                              |  |  |  |  |
|                                                                            |  |  |  |  |
|                                                                            |  |  |  |  |
| ATLANTA                                                                    |  |  |  |  |
| GEORGIA                                                                    |  |  |  |  |
| 30374-0800                                                                 |  |  |  |  |
| (bold=replaced on Overwrite)                                               |  |  |  |  |
| Is this the correct INSURANCE COMPANY to match with this Buffer entry? YES |  |  |  |  |
|                                                                            |  |  |  |  |

Select the method to update the INSURANCE COMPANY: (M/O/R/N/I): N

| Step   | Procedure                                                                               |
|--------|-----------------------------------------------------------------------------------------|
| 7      | At the Is this the correct INSURANCE COMPANY to match with this Buffer                  |
| 1      | entry? Prompt, enter YES.                                                               |
| 8      | At the Select the method to update the INSURANCE COMPANY:                               |
|        | (M/O/R/N/I): prompt, always enter N.                                                    |
| •      | VistA has no control over the information that the payers return, so by selecting       |
|        | <b>N</b> , the details about the payer in the VistA insurance file will not be changed. |
|        | See Section 4.1.4 for details of the update methods.                                    |
| $\sim$ |                                                                                         |

| Patient is a member of this Insurance Group/Plan                     |                          |                              |  |
|----------------------------------------------------------------------|--------------------------|------------------------------|--|
| Group/Plan Data:                                                     | Buffer Data              | Selected Group/Plan          |  |
| Company Name:                                                        | IBinsurance One          | IBinsurance Two              |  |
| Is Group Plan?:                                                      |                          | YES                          |  |
| Group Name:                                                          | XXXXX                    | XXXXXX                       |  |
| Group Number:                                                        | XXXXXXXXX                | XXX XXX XXXXX                |  |
| BIN:                                                                 |                          |                              |  |
| PCN:                                                                 |                          | ĺ                            |  |
| Require UR:                                                          |                          | NO                           |  |
| Require Pre-Cert:                                                    |                          | NO                           |  |
| Require Amb Cert:                                                    |                          | NO                           |  |
| Exclude Pre-Cond:                                                    |                          | NO                           |  |
| Benefits Assign:                                                     |                          | YES                          |  |
| Type of Plan:                                                        |                          | COMPREHENSIVE MAJOR MEDICAL  |  |
|                                                                      | (bold=accepted on merge) | (bold=replaced on overwrite) |  |
| Is this the correct (POID /DIAN to match with this Puffer entry? VES |                          |                              |  |

Is this the correct GROUP/PLAN to match with this Buffer entry? YE Select the method to update the GROUP PLAN: (M/O/R/N/I): N

| Step | Procedure                                                                             |
|------|---------------------------------------------------------------------------------------|
| 9    | At the Is this the correct Group Plan to match with this Buffer entry?                |
|      | Prompt, enter YES.                                                                    |
| 10   | At the Select the method to update the Group Plan: (M/O/R/N/I): prompt,               |
|      | enter N.                                                                              |
| •    | VistA has no control over the information that the payers return, so by selecting     |
|      | <b>N</b> the details about the payer in the VistA insurance file will not be changed. |

| Patient Name:      | IBpatient,One                                                           | IBpatient,One                |  |  |
|--------------------|-------------------------------------------------------------------------|------------------------------|--|--|
| Last Verified:     |                                                                         | XXX XX, XXXX                 |  |  |
| Effective Date:    | XXX XX, XXXX                                                            | XXX XX, XXXX                 |  |  |
| Expiration Date:   |                                                                         | XXX XX, XXXX                 |  |  |
| Subscriber Id:     | XXXXXXXXX                                                               | уууууууу                     |  |  |
| Whose Insurance:   | VETERAN                                                                 | VETERAN                      |  |  |
| Relationship:      | PATIENT                                                                 | PATIENT                      |  |  |
| Name of Insured:   | IBpatient,One                                                           | IBpatient,One                |  |  |
| Insured's DOB:     | XXX XX, XXXX                                                            | XXX XX, XXXX                 |  |  |
| Insured's SSN:     |                                                                         |                              |  |  |
| Insured's SEX:     |                                                                         | MALE                         |  |  |
| Primary Provider:  |                                                                         |                              |  |  |
| Provider Phone:    |                                                                         |                              |  |  |
| Coor of Benefits:  |                                                                         | SECONDARY                    |  |  |
| Emp Sponsored?:    |                                                                         |                              |  |  |
| Patient Id:        |                                                                         |                              |  |  |
| Subscr Str Ln 1:   |                                                                         |                              |  |  |
| Subscr Str Ln 2:   |                                                                         |                              |  |  |
| Subscr City:       |                                                                         |                              |  |  |
| Subscr State:      |                                                                         |                              |  |  |
| Subscr Zip:        |                                                                         |                              |  |  |
|                    | (bold=accepted on merge)                                                | (bold=replaced on overwrite) |  |  |
|                    |                                                                         |                              |  |  |
| Is this the correc | Is this the correct PATIENT POLICY to match with this Buffer entry? YES |                              |  |  |
| Select the method  | Select the method to update the PATIENT POLICY: (M/O/R/N/I): I          |                              |  |  |

| Step | Procedure                                                                         |
|------|-----------------------------------------------------------------------------------|
| 11   | At the Is this the correct Patient Policy to match with this Buffer entry?        |
|      | Prompt, enter <b>YES</b> .                                                        |
| 12   | At the Select the method to update the Patient Policy: (M/O/R/N/I): prompt,       |
|      | enter I.                                                                          |
| •    | VistA has no control over the information that the payers return, so by selecting |
|      | I, the user has full control over the details that are changed in the VistA       |
|      | insurance file.                                                                   |

The following screen shows the prompts to Accept, Change or Replace entries.

| Policy Data: Buffer Data                 | Selected Policy |  |
|------------------------------------------|-----------------|--|
| Company Name: IBinsurance One            | IBinsurance Two |  |
| Group #: XXXXXXXX                        | XXXXXX          |  |
| Patient Name: IBpatient,One              | IBpatient,One   |  |
| Last Verified:                           | XXX XX, XXXX    |  |
| Effective Date: XXX XX, XXXX             | XXX XX, XXXX    |  |
| Accept Change, Replace? No// NO          |                 |  |
|                                          |                 |  |
| Expiration Date:                         |                 |  |
| Subscriber Id: XXXXXXXX                  | XXXXXXXX        |  |
| Accept Change, Replace? No// NO          |                 |  |
|                                          |                 |  |
| Whose Insurance: VETERAN                 | VETERAN         |  |
| Relationship: PATIENT                    | PATIENT         |  |
| Name of Insured: IBpatient,One           | IBpatient,One   |  |
| Insured's DOB: XXX XX, XXXX              |                 |  |
| Accept Change, Replace? No// NO          |                 |  |
| Indured to SEN:                          |                 |  |
| Drimary Drouidor:                        |                 |  |
| Primary Provider.                        |                 |  |
| Coor of Penefits: DRIMARY                | VOKMTON         |  |
| Incured a Sev:                           | MATE            |  |
| Dationt Id:                              | MALL            |  |
| Subser Addr In 1:                        |                 |  |
| Subser Addr In 2:                        |                 |  |
| Subscr City:                             |                 |  |
| Subscr State:                            |                 |  |
| Subscr Zip:                              |                 |  |
|                                          | 1               |  |
| End of changes for POLICY related data.  |                 |  |
|                                          |                 |  |
| Enter RETURN to continue or '^' to exit: |                 |  |

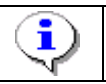

Eligibility/benefit data groups may be available on multiple pages. To scroll through each page, enter RETURN. To skip to the last page, enter ^.

| *** Non-editable Patient Eligibility/Bene | it data from payer ***    |
|-------------------------------------------|---------------------------|
| Payer Response                            | VISTA Pt.Insurance        |
|                                           |                           |
| Eligibility/Group Plan Information        |                           |
| Reference ID Qualifer: OTHER              | Reference ID Qualifer:    |
| Reference ID: 123456789                   | Reference ID:             |
| Reference ID description:                 | Reference ID description: |
| Reference ID Qualifer: Group Number       |                           |
| Reference ID: AET1234                     | Provider Code:            |
| Reference ID description: TEST1           | Reference ID:             |
|                                           |                           |
| Provider Code:                            | Primary Diagnosis Code:   |
| Reference ID:                             |                           |
|                                           | Military Info Status:     |
| Primary Diagnosis Code:                   | Employment Status:        |
|                                           | Government Affiliation:   |
| Military Info Status:                     | Personnel Desc:           |
| Employment Status:                        | Service Rank:             |
| Government Affiliation:                   | Date Time Period:         |
| Personnel Desc:                           |                           |
| Service Rank:                             |                           |
| Date Time Period:                         | No eIV                    |
| Eligibility/Benefit                       |                           |

|                     |                              | 1              | No eIV |
|---------------------|------------------------------|----------------|--------|
| Eliqibility/Benefit |                              | I              |        |
|                     | eIV Eligibility/Benefit Data | Group#         | 1 of 6 |
|                     | 2 1                          |                |        |
|                     |                              |                |        |
| Eligibility/Benefit | Information                  |                |        |
| Elig/Ben Info: Act  | ive Coverage                 |                |        |
| Coverage Level:     |                              |                |        |
| Date/Time Qual:     |                              |                |        |
| D/T Period:         |                              |                |        |
| Service Type:       |                              |                |        |
| Time Period:        |                              |                |        |
| Insurance Type:     |                              |                |        |
| Plan Coverage Desc  | eIV Eligibility Determinat   |                |        |
| Benefit Amount:     |                              |                |        |
| Benefit %:          |                              |                |        |
| Quantity Qual:      |                              |                |        |
| Quantity Amount:    |                              |                |        |
| Auth/Certification  | Required:                    |                |        |
| In-Plan-Network:    |                              |                |        |
|                     | eIV Eligibility/Benefit Data | <br>Group#<br> | 2 of 6 |

After selecting the information to be changed, the following screen will be displayed.

STEP 1: Insurance Company There will be NO CHANGE to the existing Insurance Company data. STEP 2: Group/Plan There will be NO CHANGE to the existing Group/Plan data. STEP 3: Patient Policy The Buffer data will INDIVIDUALLY ACCEPT (SKIP BLANKS) the existing Policy data. STEP 4: Eligibility/Benefits The Buffer data will replace the existing EB data. Is this Correct, update the existing Insurance files now? Y YES ... Patient Policy Updated... Warning: Insurance Company selected already on file for this patient. The previous entry is active. The WHOSE INSURANCE are the same. The Effective and Expiration dates may cover overlapping dates. There are bills On Hold for this patient. Press 'V' to view the changes or Return to continue:

| Step | Procedure                                                                                                    |
|------|----------------------------------------------------------------------------------------------------|
| 13   | If you want to review the changes that were made when you chose Individually Accept, at the <b>Press 'V' to view the changes or Return to continue:</b> prompt, press <b>RETURN</b> for this example. |
| •    | Note: Users may select more than one entry from the buffer at a time to process. The system will then cycle users through each selected entry.                                                        |

### 4.2.2 Reject Entry

Users can remove an entry from the Buffer by rejecting the entry.

| Step | Procedure                                                                 |
|------|---------------------------------------------------------------------------|
| 1    | At the Select Action: prompt, enter <b>RE</b> for <b>Reject Entry</b> .   |
| 2    | At the Select Buffer Entry(s): (1-17): prompt, enter 12 for this example. |

| Entered:    | 9/9/09@13:46     | Source:   | INTERVIEW |
|-------------|------------------|-----------|-----------|
| Entered By: | IBclerk,One      | Verified: |           |
| Patient:    | IBpatient,Twelve | Sub Id:   | XXXXXX    |
| Insurance:  | IBinsurance Five | Group #:  | XXXXX-XX  |

This action will delete all insurance and patient specific data from a buffer entry without first saving that data to the insurance files, leaving a stub entry for reporting purposes.

Reject this buffer entry (delete without saving to Insurance files)? N// Y

| Step       | Procedure                                                                       |
|------------|---------------------------------------------------------------------------------|
| 0          | At the Reject this buffer entry (delete without saving to Insurance files)?     |
| 3          | N// prompt, enter YES to remove entry from the buffer.                          |
| (          | Note: Users may select more than one entry from the buffer at a time to reject. |
| $\bigcirc$ | The system will then cycle users through each entry prompting them to reject    |
|            | each selected entry.                                                            |

### 4.2.3 Expand Entry

Users can **Expand an Entry**. Expanding an entry will cause the following categories of information to be displayed:

- Appointment Information (Future Appointments Buffer view ONLY);
- Insurance Company Information;
- Group/Plan Information;
- Policy/Subscriber Information;
- Buffer Entry Information.

| Step | Procedure                                                                   |
|------|-----------------------------------------------------------------------------|
| 1    | Access the BI Process Insurance Buffer.                                     |
| 2    | At the Select Action: prompt, enter EE for Expand Entry.                    |
| 2    | At the Select Buffer Entry(s): (1-17): prompt, enter 1 for this example and |
| 5    | page through the screens.                                                   |

```
Insurance Buffer Entry Jul 23, 2013@17:16:47 Page: 1 of
                                                                     4
IBDEP,ACTIVE
                               xxx-xx-xxxx DOB: MAR 4,1990 AGE: 23
      Buffer entry created on 07/05/13 by CLERK, IB (INTERVIEW)
                         _____
                       Insurance Company Information
                                         Reimburse?: WILL REIMBURSE
   Name: AETNA
  Phone:
                                      Billing Phone:
                                      Precert Phone:
                                  Remote Query From:
Address:
                          Group/Plan Information
  Group Plan?: Yes
```

Group Name: TEST1 Group Number: AET1234 BIN: Require UR: No PCN: Require Amb Cert: No +-----Enter ?? for more actions------EI Ins. Co. Edit VE Verify Entry EB Expand Benefits EA All Edit PI Pt. Policy Edit EX Exit PE Group/Plan Edit RR Response Report Select Action: Next Screen//

Insurance Buffer Entry Jul 23, 2013@17:19:39 Page: 2 of 4 AGE: 23 IBDEP, ACTIVE xxx-xx-xxxxDOB: MAR 4,1990 Buffer entry created on 07/05/13 by CLERK, IB (INTERVIEW) \_\_\_\_\_ Require Pre-Cert: No Type of Plan: COMPREHENSIVE MAJOR MEDIC Exclude Pre-Cond: No Benefits Assignable: Yes Policy/Subscriber Information Whose Insurance: SPOUSE Effective: 07/01/01 Expiration: Insured's Name: IBINS, ACTIVE Subscriber Id: XXXXXXXXXXX Primary Provider: Relationship: SPOUSE Provider Phone: Insured's DOB: 03/04/90 Coord of Benefits: Patient Id: XXXXXXXXXXXXX VE Verify Entry EB Expand Benefits PE Group/Plan Edit RR Response Report Select Action: Next Screen// NEXT SCREET +-----Enter ?? for more actions-----

 
 Insurance Buffer Entry
 Jul 23, 2013@17:20:17
 Page: 3 of 4

 IBDEP.ACTIVE
 DOD: NOD 4 1000
 DOD: NOD 4 1000
 xxx-xx-xxxx DOB: MAR 4,1990 AGE: 23 IBDEP,ACTIVE Buffer entry created on 07/05/13 by CLERK, IB (INTERVIEW) Employer Sponsored Group Health Plan?: Buffer Entry Information Date Entered: 7/5/13@09:05 Date Verified: Entered By: CLERK, IB Verified By: \*\* This response is based on service date 07/05/2013 and service type: Health Benefit Plan Cov \*\* eIV Processed Date: 7/5/13@09:38 eIV Trace #: xxxxxxxxx Source: INTERVIEW Current eIV Status: Response Received, Active Policy Information received via electronic inquiry indicates patient has active insurance.

| +   | Enter ?? for         | more a | ctions          |    |                 |
|-----|----------------------|--------|-----------------|----|-----------------|
| ΕI  | Ins. Co. Edit        | VE     | Verify Entry    | EB | Expand Benefits |
| ΕA  | All Edit             | PI     | Pt. Policy Edit | ΕX | Exit            |
| ΡE  | Group/Plan Edit      | RR     | Response Report |    |                 |
| Sel | ect Action: Next Scr | een//  | NEXT SCREEN     |    |                 |

Once users access **Expand Entry**, they will have access to the following additional Actions:

- Ins. Co. Edit Allows users to edit or change the Insurance Company
- Edit All Allows users to edit each of the Expand Entry categories
- Group/Plan Edit Allows users to edit the Group/Plan category
- Verify Entry Allows users to Verify an entry without actually processing it out of the buffer
- **Pt. Policy Edit** Allows users to edit the Policy/Subscriber category
- **Response Report** Allows users to view the Response Report for this entry if the entry has an associated 271 Health Care Eligibility Benefits Response
- Expand Benefits Allows users to see the Eligibility/Benefits data that was returned in the associated 271 Health Care Eligibility Benefits Response if there is one for this entry

#### 4.2.4 Add Entry

The Add Entry action, allows users to manually add a patient to the insurance buffer.

| Step | Procedure                                                                                     |
|------|-----------------------------------------------------------------------------------------------|
| 1    | At the Select Action: prompt, enter AE for Add Entry.                                         |
| 2    | At the <b>Select PATIENT NAME:</b> prompt, enter <b>IBpatient, Thirteen</b> for this example. |

Select PATIENT NAME: IBpatient,Thirteen X-X-XX XXXXXXXX YES SC VETERAN Enrollment Priority: Category: NOT ENROLLED End Date: Financial query queued to be sent to HEC... \*\*\* Patient Requires a Means Test \*\*\* Primary Means Test Required from APR 15,1999 Enter <RETURN> to continue. MEANS TEST REQUIRED

| Step | Procedure                                                                                                    |
|------|----------------------------------------------------------------------------------------------------|
| 3    | Follow the prompts shown below to enter the insurance company, group/plan and policy and subscriber information.     |
| 4    | When you have added an entry to the insurance buffer, you will be returned to the <b>Positive Insurance Buffer</b> . |

```
Insurance Company: ??
Please enter the name of the insurance company that provides coverage for this
patient. This response is a free text response, however, a partial insurance
company name look-up is available here.
Insurance Company: IBinsurance
        IBinsurance One
     1
     2
         IBinsurance Two
        IBinsurance Three
     2
        IBinsurance Four
     4
     5
        IBinsurance Five
CHOOSE 1-5: 2
Add a new Insurance Buffer entry for this patient and company? YES//
----- INSURANCE COMPANY INFORMATION ------
INSURANCE COMPANY NAME: IBinsurance Two//
    1 IBinsurance Two
CHOOSE 1-1: 1
REIMBURSE?:
PHONE NUMBER:
BILLING PHONE NUMBER:
PRECERTIFICATION PHONE NUMBER:
STREET ADDRESS [LINE 1]:
CITY:
STATE:
ZIP CODE:
----- GROUP/PLAN INFORMATION -----
The following data defines a specific Group or Plan provided by an Insurance
Company. This may be either a group plan with many potential members or an
individual plan with a single member.
IS THIS A GROUP POLICY ?: N NO
```

GROUP NAME: GROUP NUMBER: BANKING IDENTIFICATION NUMBER: PROCESSOR CONTROL NUMBER (PCN): TYPE OF PLAN: UTILITZATION REVIEW REQUIRED: PRECERTIFICATION REOUIRED: AMBULATORY CARE CERTIFICATION: EXCLUDE PREEXISTING CONDITION: BENEFITS ASSIGNABLE: ----- POLICY AND SUBSCRIBER INFORMATION ------The following data defines the subscriber specific policy information for a particular Insurance Plan. The subscriber, the insured, and the policy holder all refer to the person who is a member of the plan and therefore holds the policy. The patient must be covered under the plan but may not be the policy holder. EFFECTIVE DATE: EXPIRATION DATE: PT. RELATIONSHIP TO INSURED: SUBSCRIBER PRIMARY ID: NAME OF INSURED: INSURED'S DOB: INSURED'S SEX: PATIENT PRIMARY ID: PRIMARY CARE PROVIDER: PRIMARY PROVIDER PHONE: COORDINATION OF BENEFITS: SOURCE OF INFORMATION: INTERVIEW// ESGHP?: SUBSCRIBER ADDRESS LINE 1: SUBSCRIBER ADDRESS LINE 2: SUBSCRIBER ADDRESS CITY: SUBSCRIBER ADDRESS STATE: SUBSCRIBER ADDRESS ZIP: .....

#### 4.2.5 Sort Buffer Views

The default sort for all Buffer views (except the **Positive Insurance Buffer**) is alphabetically by patient name. The **Positive Insurance Buffer** is sorted by Positive Responses first and then alphabetically by patient name.

Users may re-sort the buffer based upon the following criteria:

- Insurance Company
- Source of Information
- Date Entered
- Inpatients
- Means Test
- On Hold
- Verified
- eIV Status
### 4.2.6 Check Insurance Company

Users may view a list of insurance companies that exist in the insurance buffer that do not match any of the insurance company names or synonyms in the insurance company file. These insurance companies do not match any entries in the IIV AUTO MATCH file.

Once users select the **Check Ins Co's** action, they will have access to the following actions (Refer to Section 7 Auto Match):

- Select Entry
- Auto Match Enter/Edit

| Step | Procedure                                                  |
|------|------------------------------------------------------------|
| 1    | Access the BI Process Insurance Buffer.                    |
| 2    | At the Select Action: prompt, enter CC for Check Ins Co's. |

| Unmatched Buffer Names Jul 07, 2010@12:02:54 Page: 1 of 1<br>These are Insurance Company names from the Insurance Buffer file that do not<br>exist in the Insurance Company file (either as Names or as Synonyms). They<br>also do not exist or pattern match with any entry in the Auto Match file |  |  |  |
|----------------------------------------------------------------------------------------------------|--|--|--|
| <ol> <li>IBinsurance One</li> <li>IBinsurance Twu</li> <li>IBinsurance Three</li> <li>IBinsurance Four</li> <li>IBinsurance Five</li> <li>IBinsurance Six</li> <li>IBinsurance Seven</li> <li>IBinsurance Eight</li> <li>IBinsurance Nine</li> <li>IBinsurance Ten</li> </ol>                       |  |  |  |
| Enter ?? for more actions<br>Select Entry Auto Match Enter/Edit Exit<br>Select Action: Next Screen//                                                                                                    |  |  |  |

| Step   | Procedure                                                                                                    |
|--------|----------------------------------------------------------------------------------------------------|
| :      | Each buffer entry that fails to make any match to an entry in the Insurance<br>Company file (#36) or the IIV AUTO MATCH file (#365.11) is presented to the |
| •      | user.                                                                                                    |
|        | This example sets up an auto match entry to associate IBinsurance Twu with                                                                                 |
| $\sim$ | IBinsurance Two.                                                                                                    |
| 3      | At the Select Action: prompt, enter SE for Select Entry.                                                                                                   |
| 4      | At the Select Entry: (1-192): prompt select 2 for IBinsurance Twu.                                                                                         |
| 5      | At the Select INSURANCE COMPANY NAME: prompt enter IBinsurance                                                                                             |
|        | Two.                                                                                                    |

The following screen will be displayed.

| Select | INSURANCE COMPANY NAME | : IBinsurance Two |             |          |     |
|--------|------------------------|-------------------|-------------|----------|-----|
| 1      | IBinsurance Two        | SAMPLE RD         | NEWARK OH   | IO Y     |     |
| 2      | IBinsurance Two        | TEST RD           | LIVONIA MIC | HIGAN ** |     |
| 3      | IBinsurance Two        | PO BOX 5555       | MIDDLETOWN  | NEW YORK | * * |
| CHOOSE | 1-3: 1 IBinsurance Tw  | SAMPLE RD         | NEWARK      | OHIO     | Y   |

| Step | Procedure                                                                                                    |
|------|----------------------------------------------------------------------------------------------------|
| 6    | At the CHOOSE 1-3: prompt in this example, enter 1 for IBinsurance Two SAMPLE RD.                                                      |
| 7    | At the <b>Do you want to add an Auto Match entry that associates</b><br>IBinsurance Twu with IBinsurance Two? No//: prompt, enter YES. |

The following prompts are displayed along with a confirmation message.

```
Do you want to add an Auto Match entry that associates
IBinsurance Twu with IBinsurance Two? No// Y YES
AUTO MATCH VALUE: IBinsurance Twu //
IBinsurance Twu is now associated with IBinsurance Two.
```

#### 4.2.7 Positive View/Negative View/Medicare View/Appointment View

Users may switch back and forth between the different available **Buffer Views** by selecting one of the following actions:

- PB Pos. Buffer
- NB Neg. Buffer
- **MB** Medicare Buffer
- **FA** Future Appts. Buffer

### 4.2.8 AAA Errors – - Negative Buffer View, Response Report

Users may view the Error Reporting Codes and corresponding textual descriptions in the Response Report when an Error Reporting Code is received in response to an associated 270 Health Care Eligibility Benefits entry.

| Step | Procedure                                                                 |
|------|---------------------------------------------------------------------------|
| 1    | Access the BI Process Insurance Buffer.                                   |
| 2    | At the Select Action: prompt, enter NB for Negative Buffer view.          |
| 3    | At the Select Action: prompt, enter EE to expand an entry that has a "#". |
| 4    | Note any AAA error messages listed in the Buffer entry.                   |
| 5    | You can see the same AAA error messages on the associated response report |
| 5    | by enter <b>RR</b> to review the associated eIV <b>Response Report.</b> . |

The AAA errors are displayed as shown in the following sample Response Report when accessed from within the Process Insurance Buffer option:

eIV Response Report by Trace # May 07, 2013@11:48:22 Page:1 Trace #: XXXXXXXXX Subscriber: IBSUB, AAAERROR Subscriber ID: Subscriber DOB: 02/11/1947 Subscriber SSN: Subscriber Sex: M Group Name: Group ID: Whose Insurance: VETERAN PATIENT Member ID: COB: Service Date: Date of Death: Certification Date: Effective Date: Payer Updated Policy: Expiration Date: Response Date: 05/02/2013 Trace #: XXXXXXXXX ERROR INFORMATION: Reject Reason Code: 72 Reject Reason Text: Invalid/Missing Subscriber/Insured ID Action Code: Invalid/Missing Subscriber/Insured ID HIPAA Loop: Please Correct and Resubmit HL7 Location: N/A Error Source: Subscriber Name \*\*\* END OF REPORT \*\*\*

The AAA errors listed will be identical whether displayed on the Expand Entry screen within the Insurance Buffer, the Response Report called from within the Insurance Buffer and the Response Report called from the eIV Menu.

```
eIV Response Report
Insurance verification responses are received daily.
Please select a date range in which responses were received to view the
associated response detail. Otherwise, select a Trace # to view specific
response detail.
    Select one of the following:
                Report by Date Range
        1
                Report by Trace #
        2
Select the type of report to generate: 1// 2 Report by Trace #
Enter Trace # for report:
...OK? Yes// y (Yes)
DEVICE: HOME// Linux Telnet/SSH
Compiling report data ...
```

The AAA errors are displayed as shown in the following sample Response Report when accessed from the eIV Menu:

| eIV Response Report by Trace #<br>Tr | May 07, 2013@11:48:22 Page:1<br>cace #: XXXXXXXXX |
|--------------------------------------|---------------------------------------------------|
| Payer: CIGNA                         |                                                   |
| Patient: IBSUB, AAAERROR (SSN: xx    | xx-xx-xxxx DOB: 02/11/1947)                       |
| Subscriber: IBSUB AAAERROR           |                                                   |
| Subscriber ID:                       |                                                   |
| Subscriber DOB: 02/11/1947           |                                                   |
| Subscriber SSN:                      | Subscriber Sex: M                                 |
| Group Name:                          |                                                   |
| Group ID:                            |                                                   |
| Whose Insurance: VETERAN             | PATIENT                                           |
| Member ID:                           | COB:                                              |
| Service Date:                        | Date of Death:                                    |
| Effective Date:                      | Certification Date:                               |
| Expiration Date:                     | Payer Updated Policy:                             |
| Response Date: 05/02/2013            | Trace #: XXXXXXXXX                                |
| ERROR INFORMATION:                   |                                                   |
| Reject Reason Code: 72               |                                                   |
| Reject Reason Text: Invalid/Miss     | sing Subscriber/Insured ID                        |
| Action Code: Invalid/Missing S       | Subscriber/Insured ID                             |
| HIPAA Loop: Please Correct ar        | nd Resubmit                                       |
| HL7 Location: N/A                    |                                                   |
| Error Source: Subscriber Name        |                                                   |

### 4.3 Medicare Potential Insurance Worklist - Potential COB Report

Users may create a worklist of those patients Medicare has identified in a 271 HL7 response message as having insurance subsequent to their Medicare insurance.

| Step | Procedure                                                                  |
|------|----------------------------------------------------------------------------|
| 1    | Access the Integrated Billing Master Menu                                  |
| 2    | Select the Patient Insurance Menu                                          |
| 3    | Select the eIV MENU                                                        |
| 4    | Select the Medicare Potential COB List option                              |
| F    | Accept all default answers to the prompts for Earliest Report Date, Latest |
| 5    | Report Date and Sort by.                                                   |
| 6    | Select either "Screen List" or "Report" for the format type.               |
| •••  | This is new for patch IB*2*497                                             |

# 4.3.1 Search Criteria - Potential COB Worklist

Users may search for patients whom Medicare has identified in a 271 HL7 response message as having insurance subsequent to their Medicare insurance based on the following:

- Earliest Date 271 HL7 message received
- Latest Date 271 HL7 message received

## 4.3.2 Sort Criteria – Potential COB Worklist

Users may sort entries for patients whom Medicare has identified as having insurance subsequent to their Medicare insurance:

- Chronological Order
- Reverse Chronological Order

## 4.3.3 Format – Potential COB Worklist

Users may select one of the following formats for the list of patients whom Medicare has identified as having insurance subsequent to their Medicare insurance:

- Report (refer to report section for more details)
- ListManager

## 4.3.4 Screen ListManager for Completed Entries – Potential COB Worklist

The ListManager view of patients whom Medicare has identified as having insurance subsequent to their Medicare insurance does not display completed entries.

### 4.3.5 ListManager – Potential COB Worklist

Users may perform the following actions from within the list of patients whom Medicare has identified as having insurance subsequent to their Medicare insurance:

- Mark entry as Not Reviewed
- Mark entry as Review in Process
- Mark entry as Review Complete
- Enter Comments
- View Comments

## 4.3.6 Comments – Potential COB Worklist

The system captures the following information when users enter comments to an entry on the list of patients whom Medicare has identified as having insurance subsequent to their Medicare Insurance:

- User Name
- Date
- Time

### 4.3.7 Visual Indicators – Potential COB Worklist

The system provides visual indicators for entries on the list of patients whom Medicare has identified as having insurance subsequent to their Medicare insurance for the following conditions:

- Entries as Not Reviewed
- Entries marked as Review in Process
- Entries marked as Review Complete (can only be seen on the report format)
- Entries the system thinks, based on exact match of insurance company name and address, already exist in the Patient's Insurance.

(This page included for two-sided copying.)

### 5 REQUEST ELECTRONIC INSURANCE INQUIRY

This option allows users to create a 270 Health Care Eligibility Benefits Inquiry whenever needed. This option allows users to override the re-verification of Service Date of today and individually select a specific Service Type Code. If no code is selected the default of Service Type Code 30 as set in the IB Site Parameters is used. Using this option to create a buffer entry will by-pass the auto-update feature, leaving the buffer entry for manual processing.

#### 5.1 Request a 270 Health Care + Benefits Inquiry

| Step     | Procedure                                                                        |
|----------|----------------------------------------------------------------------------------|
| <b>i</b> | This example will send an insurance inquiry for Service Code Type 87             |
|          | (cancer). If Service Type Code is defaulted then an inquiry will be sent for the |
| N.       | Service Type Code defined in section 2.3 Define Service Code Parameters          |
| 1        | Access the PI Patient Insurance Menu.                                            |
| 2        | Access the eIV Menu.                                                             |
| 3        | Access the El Request Electronic Insurance Inquiry option.                       |
| 1        | At the Select Patient Name prompt, enter Patient Name (in this example           |
| 4        | IBpatient,One)                                                                   |
|          | Users must hold the IBCNE IIV SUPERVISOR security key to access this             |
| $\sim$   | option.                                                                          |
|          | Patch IB*2*438 provided the ability to request insurance inquiries with specific |
| •        | Service Type Codes. Patch IB*2*497 removed the ability to request multiple       |
|          | Service Type Codes but does allow for the selection of a single Service Type     |
|          | Code.                                                                            |

The following screen will be displayed.

eIV Insurance Request Dec 22, 2010@16:53:22 Page: 1 of 1 Request Electronic Insurance Inquiry for Patient: IB, PATIENT C 12222 Insurance Co.Type of PolicyGroupHolderEffect.Insurance ComplTST1223OTHER07/01/20 Expires 1 
 TST1223
 OTHER
 07/01/2001

 GRP NUM 20
 SELF
 04/09/2010
 2 Insurance Comp2 Enter ?? for more actions >>> SE Select Entry EX Exit Select Action: Quit// SE Select Entry Select entry to request electronic inquiry: (1-2): 1 Enter Service Type Code: ? Answer with X12 271 SERVICE TYPE CODE Do you want the entire 187-Entry X12 271 SERVICE TYPE List? N Enter Service Type Code: ?? Enter the single SERVICE TYPE CODE to be sent with inquiry or press 'ENTER' to send DEFAULT Service Type Code 30 (Health Benefit Plan Coverage. No response generated by this option will auto-update the patient file. Enter Service Type Code: ?

| Answer w | th X12 271 SERVICE TYPE CODE                                    |
|----------|-----------------------------------------------------------------|
| Do you   | want the entire 187-Entry X12 271 SERVICE TYPE List? Y (Yes)    |
| Choos    | e from:                                                         |
| 1        | Medical Care                                                    |
| 2        | Surgical                                                        |
| 3        | Consultation                                                    |
| 4        | Diagnostic X-Ray                                                |
| 5        | Diagnostic Lab                                                  |
| 6        | Radiation Therapy                                               |
| 7        | Anesthesia                                                      |
| 8        | Surgical Assistance                                             |
| 9        | Other Medical                                                   |
| 10       | Blood Charges                                                   |
| 11       | Used DME                                                        |
| 12       | DME Purchase                                                    |
| 13       | Ambulatory SC Facility                                          |
| 14       | Renal Supplies/Home                                             |
| 15       | Alt. Method Dialysis                                            |
| 16       | CRD Equipment                                                   |
| 17       | Pre-Admission Testing                                           |
| 18       | DME Rental                                                      |
| 19       | Pneumonia Vaccine                                               |
| 20       | 2nd Surgical Opinion                                            |
| '^' T    | O STOP:                                                         |
|          |                                                                 |
| Enter Se | ervice Type Code: 11 Used DME                                   |
| Are you  | sure you want to request an insurance inquiry? NO// Y $$ YES $$ |
| Insuranc | e Buffer entry created!                                         |
| Enter RE | TURN to continue or '^' to exit:                                |

| Step | Procedure                                                                             |
|------|---------------------------------------------------------------------------------------|
| 5    | At the Select Action prompt, enter SE Select Entry.                                   |
| 6    | At the Select entry to request electronic inquiry: (1-2): prompt, enter 1 for         |
|      | this example.                                                                         |
| 7    | At the <b>SERVICE TYPE CODE</b> prompt, enter ? for a list of the Service Type        |
|      | Codes or enter the one required. In this example enter <b>11</b> . Now select yes and |
|      | the Insurance Buffer entry will be created                                            |
| •    | Note: An asterisk (*) will indicate that the request already has a buffer entry.      |

(This page included for two-sided copying.)

#### 6 PATIENT INSURANCE INFO VIEW/EDIT

The Patient Insurance Info View/Edit option is used to look at a patient's insurance information and edit that data, if necessary. The system groups information that is specific to the insurance company, specific to the patient, specific to the group plan, specific to the annual benefits available, and the annual benefits already used.

Once a patient is selected, this screen is displayed listing all the patient's insurance policies. Information provided for each policy may include type of policy, group name, holder, effective date, and expiration date.

#### 6.1 View Patient Policy Information

This screen displays expanded policy information for the selected company. Categories include utilization review data, subscriber data, subscriber's employer information, effective dates, plan coverage limitations, last contact, and comments on the patient policy or insurance group plan.

| Step | Procedure                                              |
|------|--------------------------------------------------------|
| 1    | Access the PI Patient Insurance Menu.                  |
| 2    | Access the PI Patient Insurance Info View/Edit Option  |
| 3    | At the Select Patient Name prompt, enter Patient Name. |

| Pat:<br>Ins | ient Insurance Mana<br>urance Management : | agement<br>for Patie   | Jul 21,<br>ent: IBp | 2010@13:<br>atient,Or | :23:5<br>ne 12 | 9<br>34       | Page:                  | 1 of    | 1   |
|-------------|--------------------------------------------|------------------------|---------------------|-----------------------|----------------|---------------|------------------------|---------|-----|
| 1           | Insurance Co. 5<br>IBinsurance One 6       | Type of 1<br>COMPREHEI | Policy<br>NSIVE M   | Group<br>GRP NUM      | 13             | Holde<br>SELF | er Effect.<br>06/20/09 | Expir   | es  |
|             |                                            |                        |                     |                       |                |               |                        |         |     |
|             |                                            |                        |                     |                       |                |               |                        |         |     |
|             |                                            |                        |                     |                       |                |               |                        |         |     |
|             | Enter ?? for                               | r more ad              | ctions              |                       |                |               |                        |         | >>> |
| AP          | Add Policy                                 | EA                     | Fast Ed             | it All                |                | CP            | Change Patient         | t       |     |
| VP          | Policy Edit/View                           | BU                     | Benefit             | s Used                |                | WP            | Worksheet Prin         | nt      |     |
| DP          | Delete Policy                              | VC                     | Verity              | Coverage              |                | PC            | Print Insurand         | ce Cov. |     |
| AB<br>EX    | Annuar Benerits                            | RL                     | Persona             | I KIders              |                | ĽВ            | Expand Beneili         | LS      |     |
| Sel         | ect Item(s): Quit/,                        | /                      |                     |                       |                |               |                        |         |     |

| Step | Procedure                                                   |
|------|-------------------------------------------------------------|
| 4    | At the Select Action prompt, enter VP for Policy Edit/View. |

#### The following series of screens will be displayed

Select Patient Insurance Menu <TEST ACCOUNT> Option: PI Patient Insurance Info View/Edit Select PATIENT NAME: IBSUB, AC, ACTIVE A IBSUB, ACTIVE A 2-2-22 XXXXXXXX NO NSC VETERAN Enrollment Priority: GROUP 8c Category: ENROLLED End Date: Patient Insurance Management Jul 22, 2013@11:51:39 Page: 1 of 1 Insurance Management for Patient: IBSUB, ACTIVE A 18542 \*\*\* Patient has Insurance Buffer Records ----Insurance Co.----Type of Policy---Group-----Holder---Effect.----Expires--1 AETNA COMPREHENSIVE M GRP NUM 13 SPOUSE 01/01/13 -----Enter ?? for more actions----->>> EA Fast Edit All CP Change Patient AP Add Policy BU Benefits Used VP Policy Edit/View WP Worksheet Print VPPolicy Edit/viewBUBenefits UsedWPWORKSheet PrintDPDelete PolicyVCVerify CoveragePCPrint Insurance Cov.ABAnnual BenefitsRIPersonal RidersEBExpand Benefits RX RX COB Determination EX Exit Select Item(s): Quit// VP Policy Edit/View .....

Patient Policy Information Jul 22, 2013@11:51:43 Page: 1 of 9 Expanded Policy Information for: IBSUB, ACTIVE A XXX-XX-XXXX \*\* Plan Currently Active \*\* AETNA Insurance Company \_\_\_\_\_ Insurance Company Company: AETNA Street: PO BOX 981106 City/State: EL PASO, TX 79998 Billing Ph: 1-888-632-3862 Precert Ph: XXXXXXXX6 Plan Information Is Group Plan: YES Group Name: GRP NUM 13805 Group Number: GRP NUM 13805 BIN: +-----Enter ?? for more actions-----PI Change Plan Info IC Insur. Contact Inf. CP Change Policy Plan EM Employer Info VC Verify Coverage UI UR Info EDEffective DatesCVAdd/Edit CoverageABAnnual BenefitsSUSubscriber UpdateACAdd CommentBUBenefits UsedIPInactivate PlanEAFast Edit AllEBExpand Benefits

Patient Policy Information Jul 22, 2013@11:51:49 9 Page: 2 of Expanded Policy Information for: IBSUB, ACTIVE A XXX-XX-XXXX AETNA Insurance Company \*\* Plan Currently Active \*\* +------PCN: Type of Plan: COMPREHENSIVE MAJOR MED Plan Filing TF: (3 YEAR(S)) ePharmacy Plan ID: ePharmacy Plan Name: ePharmacy Natl Status: ePharmacy Local Status: Utilization Review Info Effective Dates & Source Require UR: NO Effective Date: 01/01/13 Require Amb Cert: NO Expiration Date: +-----Enter ?? for more actions-----PI Change Plan Info IC Insur. Contact Inf. CP Change Policy Plan VIUR InfoICInsul: Contact Inf.CFChange Forrey FrUIUR InfoEMEmployer InfoVCVerify CoverageEDEffective DatesCVAdd/Edit CoverageABAnnual BenefitsSUSubscriber UpdateACAdd CommentBUBenefits UsedIPInactivate PlanEAFast Edit AllEBExpand Benefits EX Exit Select Action: Next Screen// NEXT SCREEN

Patient Policy Information Jul 22, 2013@11:51:51 Page: 3 of 9 Expanded Policy Information for: IBSUB, ACTIVE A XXX-XX-XXXX \*\* Plan Currently Active \*\* AETNA Insurance Company +------Require Pre-Cert: YES Source of Info: Exclude Pre-Cond: NO Policy Not Billable: NO Benefits Assignable: YES Subscriber Information Whose Insurance: SPOUSE Subscriber Name: IBSUB, ACTIVEX Relationship: SPOUSE Primary ID: 111111AE Coord. Benefits: PRIMARY +-----Enter ?? for more actions-----PI Change Plan Info IC Insur. Contact Inf. CP Change Policy Plan UIURInfoEMEmployer InfoVCVerify CoverageEDEffective DatesCVAdd/Edit CoverageABAnnual BenefitsSUSubscriber UpdateACAdd CommentBUBenefits UsedIPInactivate PlanEAFast Edit AllEBExpand Benefits EX Exit Select Action: Next Screen// NEXT SCREEN

| Patient Policy Information<br>Expanded Policy Information<br>AETNA Insurance Company | n Jul 22, 2013@11:51:55<br>on for: IBSUB,ACTIVE A XXX<br>** PI | Page: 4 of 9<br>X-XX-XXXX<br>lan Currently Active ** |  |  |  |
|--------------------------------------------------------------------------------------|----------------------------------------------------------------|------------------------------------------------------|--|--|--|
| Subscriber's Employer Ir                                                             | nformation                                                     |                                                      |  |  |  |
| Employment Status:                                                                   | Emp Sponsored                                                  | d Plan: No                                           |  |  |  |
| Employer:                                                                            | Claims to Emp                                                  | ployer: No, Send to                                  |  |  |  |
| Insurance                                                                            |                                                                |                                                      |  |  |  |
| Street:                                                                              | Retirement                                                     | t Date:                                              |  |  |  |
| City/State:                                                                          |                                                                |                                                      |  |  |  |
| Phone:                                                                               |                                                                |                                                      |  |  |  |
| Primary Provider:<br>Prim Prov Phone:                                                |                                                                |                                                      |  |  |  |
| Insured Person's Informa                                                             | ation (use Subscriber Updat                                    | te Action)                                           |  |  |  |
| +Enter ?? for mor                                                                    | re actions                                                     |                                                      |  |  |  |
| PI Change Plan Info                                                                  | IC Insur. Contact Inf.                                         | CP Change Policy Plan                                |  |  |  |
| UI UR Info                                                                           | EM Employer Info                                               | VC Verify Coverage                                   |  |  |  |
| ED Effective Dates                                                                   | CV Add/Edit Coverage                                           | AB Annual Benefits                                   |  |  |  |
| SU Subscriber Update                                                                 | AC Add Comment BU Benefits Used                                |                                                      |  |  |  |
| IP Inactivate Plan EA Fast Edit All EB Expand Benefits                               |                                                                |                                                      |  |  |  |
| EX Exit                                                                              |                                                                |                                                      |  |  |  |
| Select Action: Next Screen                                                           | n// NEXT SCREEN                                                |                                                      |  |  |  |

Patient Policy Information Jul 22, 2013@11:51:57 9 5 of Page: Expanded Policy Information for: IBSUB, ACTIVE A XXX-XX-XXXX \*\* Plan Currently Active \*\* AETNA Insurance Company Insured's DOB: 02/02/1922 Str 1: PALMER HOUSE HEALTH CARE Str 2: SHEARER ST City: PALMER St/Zip: MA 01069 SubDiv: Country: USA Phone: Insured's Sex: MALE Insured's Branch: ARMY Insured's Rank: +-----Enter ?? for more actions-----PIChange Plan InfoICInsur. Contact Inf.CPChange Policy PlanUIUR InfoEMEmployer InfoVCVerify CoverageEDEffective DatesCVAdd/Edit CoverageABAnnual BenefitsSUSubscriber UpdateACAdd CommentBUBenefits UsedIPInactivate PlanEAFast Edit AllEBExpand Benefits EX Exit Select Action: Next Screen// NEXT SCREEN

Patient Policy Information Jul 22, 2013@11:52:01 Page: 6 of 9 Expanded Policy Information for: IBSUB, ACTIVE A XXX-XX-XXXX \*\* Plan Currently Active \*\* AETNA Insurance Company +-----Insurance Company ID Numbers (use Subscriber Update Action) Subscriber ID: XXXXXXX Patient Primary ID: XXXXXXXX Plan Coverage Limitations Effective Date Covered? Limit Comments Coverage \_\_\_\_\_ \_\_\_\_\_ -----INPATIENT 01/01/2007 YES +-----Enter ?? for more actions-----PIChange Plan InfoICInsur. Contact Inf.CPChange Policy PlanUIUR InfoEMEmployer InfoVCVerify CoverageEDEffective DatesCVAdd/Edit CoverageABAnnual BenefitsSUSubscriber UpdateACAdd CommentBUBenefits UsedIPInactivate PlanEAFast Edit AllEBExpand Benefits EX Exit Select Action: Next Screen// NEXT SCREEN

| Patient Policy Inform                                        | ation     | Jul 22,  | 2013@11  | :52:0 | )7     | Page:      | 7 of     |     | 9 |
|--------------------------------------------------------------|-----------|----------|----------|-------|--------|------------|----------|-----|---|
| Expanded Policy Information for: IBSUB, ACTIVE A XXX-XX-XXXX |           |          |          |       |        |            |          |     |   |
| AETNA Insurance Compa                                        | ny        |          |          | * *   | Plan   | Currently  | Active   | * * |   |
| +                                                            |           |          |          |       |        |            |          |     |   |
| OUTPATIENT                                                   | 01/01/2   | 2007     | YES      |       |        |            |          |     |   |
| PHARMACY                                                     | 01/01/2   | 2007     | NO       |       |        |            |          |     |   |
| DENTAL                                                       | 01/01/2   | 2007     | NO       |       |        |            |          |     |   |
| MENTAL HEALTH                                                | 01/01/2   | 2007     | YES      |       |        |            |          |     |   |
| LONG TERM CARE                                               | 01/01/2   | 2007     | NO       |       |        |            |          |     |   |
|                                                              |           |          |          |       |        |            |          |     |   |
|                                                              |           |          |          |       |        |            |          |     |   |
| User Information                                             |           |          | Ins      | uranc | ce Con | tact (last | t)       |     |   |
| Entered By: CL                                               | ERK,IB    | Persor   | n Contac | ted:  |        |            |          |     |   |
| Entered On: 06                                               | /05/13    |          | Meth     | od of | Cont   | act:       |          |     |   |
| Last Verified By:                                            |           |          | Co       | ntact | :'s Ph | one:       |          |     |   |
| Last Verified On:                                            |           |          |          | Call  | Ref. 1 | No.:       |          |     |   |
| +Enter ?? for                                                | r more ad | ctions   |          |       |        |            |          |     |   |
| PI Change Plan Info                                          | IC        | Insur. ( | Contact  | Inf.  | CP     | Change Po  | olicy Pl | an  |   |
| UI UR Info                                                   | EM        | Employer | r Info   |       | VC     | Verify Co  | overage  |     |   |
| ED Effective Dates                                           | CV        | Add/Edit | c Covera | .ge   | AB     | Annual Be  | enefits  |     |   |
| SU Subscriber Update                                         | AC        | Add Comm | nent     |       | BU     | Benefits   | Used     |     |   |
| IP Inactivate Plan                                           | EA        | Fast Edi | it All   |       | EB     | Expand Be  | enefits  |     |   |
| EX Exit                                                      |           |          |          |       |        |            |          |     |   |
| Select Action: Next Screen// NEXT SCREEN                     |           |          |          |       |        |            |          |     |   |

Patient Policy Information Jul 22, 2013@11:52:11 Page: 8 of 9 Expanded Policy Information for: IBSUB, ACTIVE A XXX-XX-XXXX AETNA Insurance Company \*\* Plan Currently Active \*\* +-----Last Updated By: Contact Date: Last Updated On: Comment -- Patient Policy None Comment -- Group Plan DME = YPersonal Riders +-----Enter ?? for more actions-----PIChange Plan InfoICInsur. Contact Inf.CPChange Policy PlanUIUR InfoEMEmployer InfoVCVerify CoverageEDEffective DatesCVAdd/Edit CoverageABAnnual BenefitsSUSubscriber UpdateACAdd CommentBUBenefits UsedIPInactivate PlanEAFast Edit AllEBExpand Benefits EX Exit Select Action: Next Screen// NEXT SCREEN

Patient Policy InformationJul 22, 2013@11:52:14Page:9 of9Expanded Policy Information for:IBSUB, ACTIVE AXXX-XX-XXXXAETNA Insurance Company\*\* Plan Currently Active \*\*

-----Enter ?? for more actions-----PI Change Plan Info IC Insur. Contact Inf. CP Change Policy Plan
UI UR Info EM Employer Info VC Verify Coverage
ED Effective Dates CV Add/Edit Coverage AB Annual Benefits
SU Subscriber Update AC Add Comment BU Benefits Used
IP Inactivate Plan EA Fast Edit All EB Expand Benefits
EX Exit
Select Action: Quit//

#### 6.2 View Eligibility Benefit Information

This screen allows eligibility / benefit information to be displayed.

| Step | Procedure                                                              |
|------|------------------------------------------------------------------------|
| 1    | Access the PI Patient Insurance Menu.                                  |
| 2    | Access the PI Patient Insurance Info View/Edit Option                  |
| 2    | At the Select Patient Name prompt, enter Patient Name (in this example |
| 3    | IBpatient,One).                                                        |
| 4    | At the Select Action prompt, enter EB for Expand Benefits.             |

The following screen will be displayed

```
eIV Elig/Benefit Information Jul 23, 2013@17:41:07
                                                Page: 1 of
                                                              11
IBDEP, ACTIVE
                        XXX-XX-XXXX AETNA
** This response is based on service date 07/05/2013 and service type: Health
Benefit Plan Cov **
_____
Eligibility/Group Plan Information
Reference ID Qualifer: OTHER
                                    Reference ID: 123456789
Reference ID description:
Reference ID Qualifer: Group Number Reference ID: AET1234
Reference ID description: TEST1
Provider Code:
Reference ID:
Primary Diagnosis Code:
Military Info Status:
                                      Employment Status:
Government Affiliation:
                                      Personnel Desc:
Service Rank:
                                     Date Time Period:
                eIV Eligibility/Benefit Data Group# 1 of 6
+-----Enter ?? for more actions-----
EX Exit
Select Action: Next Screen// NEXT SCREEN
```

eIV Elig/Benefit Information Jul 23, 2013@17:41:10 Page: 2 of 11 IBDEP,ACTIVE xxx-xxx AETNA \*\* This response is based on service date 07/05/2013 and service type: Health Benefit Plan Cov \*\* +------Eligibility/Benefit Information Elig/Ben Info: Active Coverage Coverage Level: Date/Time Qual: D/T Period:

Service Type: Time Period: Insurance Type: Plan Coverage Desc: eIV Eligibility Determination Benefit Amount: Benefit %: Quantity Qual: Quantity Amount: Auth/Certification Required: In-Plan-Network: eIV Eligibility/Benefit Data Group# 2 of 6 Eligibility/Benefit Information Elig/Ben Info: Active Coverage Coverage Level: +-----Enter ?? for more actions-----EX Exit Select Action: Next Screen//

(This page included for two-sided copying.)

## 7 IIV AUTO MATCH PAYERS

Auto Match is a VistA feature designed to help match user-entered insurance company names to the correct payers in the database. In VistA, there are several places a user can enter an insurance company name (free text) without a list of valid insurance names from which to pick. Patient registration and the insurance buffer are two examples. This can result in misspelled, improperly formatted or incomplete insurance company names. Auto Match is necessary because the eIV software must be able to identify which insurance company the user is referring to in order to appropriately generate inquiries and process responses. This functionality promotes the use of consistent insurance company names.

There is an IIV AUTO MATCH file (#365.11) in each VistA system. Each record in the file has two fields. The first field, **Entered Name**, stores the insurance company name that the user entered into the VistA system without validation. The second field, **Proper Name**, stores the name of the insurance company that can be found in the insurance file of the VistA database.

The Auto Match feature is used to teach the VistA system how to interpret common misspellings or incomplete entries that users enter when typing in free text insurance company names.

It is recommended that users run the **Check Ins Co's** action on names from the **Insurance Buffer Views** to initially populate the Auto Match files based on existing entries in the **Insurance Buffer**. Selecting this action will generate a list of insurance company names found in the current insurance buffer file that do not exist in the Insurance Company file (#36). The more one "teaches" the IIV AUTO MATCH file the fewer problems eIV will encounter when it creates insurance inquiries for electronic transmission to the payers.

There is also a menu option, **Enter/Edit Auto Match Entries** that allows users to maintain Auto Match entries. It is described in section 6.2.2.

Users must have the IBCNE IIV AUTO MATCH security key to add, update, or delete an Auto Match entry.

## 7.1 Auto Match in VistA Applications

Auto Match is currently used in the **Insurance Buffer**.

When a user types in a free text insurance company name, VistA attempts to match the name with one of the insurance company names currently stored in the insurance file. If that attempt fails, the name is compared to the list of **Entered Name(s)** in the IIV AUTO MATCH file (#365.11). If there are **Entered Name(s)** that match it, they are displayed along with their associated **Proper Name(s)**. Users may then select one of the valid names to replace the free text entry.

Users are not required to accept one of the supplied choices. Users are allowed to keep the free text name. The Auto Match process may fail to find a matching insurance company name(s). In this case, no choices are presented to users.

# 7.2 Types of Auto Match Matches

## 7.2.1 Simple Auto Match Matches

In a simple Auto Match, the **Entered Name** field literally contains the name found in the insurance buffer. Leading and trailing spaces are ignored. An entry in this form might have **BC/BS** as the **Entered Name** and show **IBinsurance BC/BS** in the **Proper Name** field. As the insurance staff encounter misnamed insurance companies (i.e. the name on the insurance card does not match the name in the VistA database), users can correct the name and VistA will prompt users to add it as a new record in the IIV AUTO MATCH file (#365.11).

## 7.2.2 Wildcard Auto Match Matches

In a wildcard Auto Match, simple matches are supported but now the wildcard character, the asterisk (\*), can be utilized. Wildcards may be used to anticipate common spelling mistakes. The asterisk can be substituted for any number of characters. For example, if users enter BC\*BS, the system will return all Insurance Company names that begin with BC and end with BS. BC/BS, BC BS, BC-BS, BCBS and BC / BS would all match BC\*BS.

An Entered Name may contain more than one asterisk (i.e. BC\*BS\*). When a wildcard is used, a minimum of four non-wildcard characters must be specified as well.

| Step | Procedure                                                                             |
|------|---------------------------------------------------------------------------------------|
| 1    | Access the eIV Menu.                                                                  |
| 2    | Access the AE Enter/Edit Auto Match Entries option.                                   |
| 3    | At the Select an Auto Match Entry prompt, enter IBinsurance Number Two                |
| 5    | for this example.                                                                     |
| 1    | At the Are you adding 'IBinsurance Number Two' as a new eIV AUTO                      |
| 4    | MATCH (the 144 <sup>th</sup> )? No// prompt, enter YES to override the default of NO. |
| 5    | At the eIV Auto Match Insurance Company Name: prompt, enter                           |
| 5    | IBinsurance Two for this example.                                                     |
|      | Remember – the Entered Name must be a minimum of 3 characters and an '*'              |
| }    | must be used with four additional characters.                                         |
|      | Entered Names must be unique. One Entered Name cannot be associated with              |
|      | more than one Insurance Company Name.                                                 |
|      | Users must have the IBCNE IIV AUTO MATCH security key to add, update, or              |
| }    | delete an Auto Match entry.                                                           |

Enter/Edit Insurance Company Name Auto Match Entries This option will allow you to enter, edit, and manage the entries in the Insurance Company Auto Match file. This file will aid in the proper selection of Insurance Companies by associating together a valid, correct Insurance Company name with an incorrect entry that a clerk may enter during data entry. Select an Auto Match Entry: IBinsurance Number Two For your information, no insurance company names or synonyms passed a pattern match on 'IBinsurance Number Two'. Are you adding 'IBinsurance Number Two' as a new eIV AUTO MATCH (the 144TH)? No// Y (Yes) eIV AUTO MATCH INSURANCE COMPANY NAME: IBinsurance Two IBinsurance Number Two is now associated with IBinsurance Two.

## 7.3 Maintain the Auto Match Entries

VistA offers a separate menu option to create, update, and delete IIV AUTO MATCH file (#365.11) entries.

The auto match file has several fields, of which only the **Entered Name** and **Proper Name** are editable:

- The Entered Name which may be a simple company name or a wildcard pattern. In either case, it is this name that is matched to the name entered into the insurance buffer by a user.
- The Proper Name which identifies an insurance company by its name in the insurance files.

| Step | Procedure                                                                       |
|------|---------------------------------------------------------------------------------|
| 1    | Access the eIV Menu.                                                            |
| 2    | Access the <b>AB Add Auto Match Entries Using Insurance Buffer Data</b> option. |

| Unmatched Buffer Names Jul 07, 2010@12:02:54 Page: 1 of 1                    |  |
|------------------------------------------------------------------------------|--|
| These are Insurance Company names from the Insurance Buffer file that do not |  |
| exist in the Insurance Company file (either as Names or as Synonyms). They   |  |
| also do not exist or pattern match with any entry in the Auto Match file.    |  |
|                                                                              |  |
| 1 IBinsurance One                                                            |  |
| 2 IBinsurance Number Two                                                     |  |
| 3 IBinsurance Three                                                          |  |
| 4 IBinsurance Four                                                           |  |
| 5 IBinsurance Five                                                           |  |
| 6 IBinsurance Six                                                            |  |
| 7 IBinsurance Seven                                                          |  |
| 8 IBinsurance Eight                                                          |  |
| 9 IBinsurance Nine                                                           |  |
| 10 IBinsurance Ten                                                           |  |
|                                                                              |  |
|                                                                              |  |
|                                                                              |  |
|                                                                              |  |
|                                                                              |  |
|                                                                              |  |
| Enter ?? for more actions                                                    |  |
| Select Entry Auto Match Enter/Edit Exit                                      |  |
| Select Action: Next Screen//                                                 |  |

| Step     | Procedure                                                                  |
|----------|----------------------------------------------------------------------------|
| 3        | At the Select Action prompt, enter Auto Match Enter/Edit for this example. |
| 4        | Access the AE Enter/Edit Auto Match Entries option.                        |
| 5        | At the Select an Auto Match Entry prompt, enter IBinsurance Number Two     |
| 5        | for this example.                                                          |
| 6        | At the Are you adding 'IBinsurance Number Two' as a new eIV AUTO           |
| 0        | MATCH (the 144 <sup>th</sup> )? No// prompt, enter YES                     |
| 7        | At the eIV Auto Match Insurance Company Name: prompt, enter                |
| 1        | IBinsurance Two for this example.                                          |
|          | Remember – the Entered Name must be a minimum of 3 characters and an '*'   |
| <b>}</b> | must be used with four additional characters.                              |
|          | Entered Names must be unique. One Entered Name cannot be associated with   |
| }        | more than one Insurance Company Name.                                      |

## 7.4 Check Insurance Buffer Company Names

As described in section 4.2.6, the action **Check Ins Co's**. in the **Insurance Buffer** screen is another method of accessing the **Auto Match Enter/Edit** option.

| Step | Procedure                                      |
|------|------------------------------------------------|
| 1    | Access the PI Patient Insurance Menu.          |
| 2    | Access the BI Process Insurance Buffer option. |

| Pos | itive Insurance Buffer | I      | May 21, 2010 | @10 <b>:</b> 18 | :01     |        | Page  | : 1 of    | 1     |
|-----|------------------------|--------|--------------|-----------------|---------|--------|-------|-----------|-------|
| Sor | ted by: Positive Respo | nse    |              |                 |         |        |       |           |       |
|     | Patient Name           |        | Insurance Co | ompany          | Subscr  | Id     | S     | Entered   | iIEYH |
| 1   | +IBpatient,One         | XXXX   | IBinsurance  | One             | SUB ID  | XXXX   | E     | 05/18/10  | i     |
| 2   | +IBpatient,Two         | XXXX   | IBinsurance  | One             | SUB ID  | XXXX   | E     | 05/18/10  | i     |
| 3   | +IBpatient,Three       | XXXX   | IBinsurance  | One             | SUB ID  | XXXX   | E     | 05/18/10  | i     |
| 4   | +IBpatient,Four        | XXXX   | IBinsurance  | Two             | SUB ID  | XXXX   | P     | 09/21/04  | Y     |
| 5   | +IBpatient,Five        | XXXX   | IBinsurance  | Four            | SUB ID  | XXXX   | P     | 03/31/05  |       |
| 6   | +IBpatient,Six         | XXXX   | IBinsurance  | Four            | SUB ID  | XXXX   | P     | 12/08/04  |       |
| 7   | +IBpatient,Seven       | XXXX   | IBinsurance  | Two             | SUB ID  | XXXX   | P     | 11/30/04  | Y     |
| 8   | +IBpatient,Eight       | XXXX   | IBinsurance  | Four            | SUB ID  | XXXX   | P     | 02/28/05  | YH    |
| 9   | +IBpatient,Nine        | XXXX   | IBinsurance  | Two             | SUB ID  | XXXX   | I     | 03/29/05  | Y     |
| 10  | +IBpatient,Ten         | XXXX   | IBinsurance  | Three           | SUB ID  | XXXX   | I     | 11/16/04  |       |
| 11  | +IBpatient,Eleven      | XXXX   | IBinsurance  | Two             | SUB ID  | XXXX   | P     | 03/31/05  | YH    |
| 12  | +IBpatient,Twelve      | XXXX   | IBinsurance  | Five            | SUB ID  | XXXX   | I     | 03/24/05  | H     |
|     |                        |        |              |                 |         |        |       |           |       |
|     |                        |        |              |                 |         |        |       |           |       |
|     |                        |        |              |                 |         |        |       |           |       |
|     | *Verified +A           | ative  | 2Await/Rep   | lv              |         |        |       |           |       |
| PE  | Process Entry AE Ad    | d Enti | rv PR        | Pos. 1          | Buffer  | F      | A Fu  | ture Appt | S.    |
| REI | Reject Entry ST So     | rt Lis | st. NB       | Neg. 1          | Buffer  | -<br>F | CX Ex | it.       | ~ •   |
| EE  | Expand Entry CC Ch     | eck Ti | ns Co's MB   | Medica          | are Buf | fer    |       |           |       |
| Sel | ect Action: Next Scree | n / /  |              | incured         | ALC DUL | LCL    |       |           |       |
| SCT | ese mene beree.        | -, ,   |              |                 |         |        |       |           |       |

Step 3

# Procedure At the Select Action: prompt, enter CC for Check Ins Co's.

| Unmatched Buffer Names Jul 07, 2010@12:02:54 Page: 1 of 1<br>These are Insurance Company names from the Insurance Buffer file that do not<br>exist in the Insurance Company file (either as Names or as Synonyms). They<br>also do not exist or pattern match with any entry in the Auto Match file. |  |  |  |  |  |
|----------------------------------------------------------------------------------------------------|--|--|--|--|--|
| <ol> <li>IBinsurance One</li> <li>IBinsurance Number Two</li> <li>IBinsurance Three</li> <li>IBinsurance Four</li> <li>IBinsurance Five</li> <li>IBinsurance Six</li> <li>IBinsurance Seven</li> <li>IBinsurance Eight</li> <li>IBinsurance Nine</li> <li>IBinsurance Ten</li> </ol>                 |  |  |  |  |  |
| Enter 22 for more actions                                                                                                    |  |  |  |  |  |
| Soloat Entry Auto Match Entor/Edit Evit                                                                                                    |  |  |  |  |  |
| Select Entry Auto Match Enter/Edit Exit                                                                                                    |  |  |  |  |  |
| Select Action: Next Screen//                                                                                                    |  |  |  |  |  |

### 7.5 Change Company Name via the Insurance Buffer

Auto Match entries can also be created when users change an **Insurance Buffer** entry's insurance company name in the insurance buffer edit screen. When users changes the existing insurance company name, listed on an **Insurance Buffer** entry, VistA prompts users to keep track of the original typed name and new name as an Auto Match entry. If users concur, the original typed insurance company name is treated as the **Entered Name** and the new insurance company name is considered the **Proper Name**. The user is then offered the opportunity to modify the **Entered Name**, possibly to make it more general.

| Step                                                                                                    | Procedure                                                                   |
|----------------------------------------------------------------------------------------------------|-----------------------------------------------------------------------------|
|                                                                                                    | This example sets up an auto match entry to associate IBinsurance Flur with |
| }                                                                                                    | IBinsurance Four.                                                           |
| 1                                                                                                    | Access the PI Patient Insurance Menu.                                       |
| 2                                                                                                    | Access the <b>BI Process Insurance Buffer</b> option.                       |
| •                                                                                                    | VistA warns users when the Proper Name matches an insurance company's       |
| IBinsurance Four.         1       Access the PI Patient Insurance Menu.         2       Access the BI Process Insurance Buffer option.         VistA warns users when the Proper Name matches an insurance name synonym and not the company's name, or the Proper Name | name synonym and not the company's name, or the Proper Name matches         |
| N.                                                                                                    | more than one synonym and company name.                                     |

The following screen will be displayed.

| Post | itive Insurance Buffer | May 21, 2     | 010@10:18 | :01      |      | Page:   | 1 of    | 1     |
|------|------------------------|---------------|-----------|----------|------|---------|---------|-------|
| Sort | ted by: Positive Respo | nse           |           |          |      |         |         |       |
|      | Patient Name           | Insuranc      | e Company | Subscr   | Id   | S Ent   | cered   | iIEYH |
| 1    | +IBpatient,One         | XXXX IBinsura | nce One   | SUB ID   | XXXX | E 05,   | /18/10  | i     |
| 2    | +IBpatient,Two         | XXXX IBinsura | nce One   | SUB ID   | XXXX | E 05,   | /18/10  | i     |
| 3    | +IBpatient,Three       | XXXX IBinsura | nce One   | SUB ID   | XXXX | E 05,   | /18/10  | i     |
| 4    | +IBpatient,Four        | XXXX IBinsura | nce Two   | SUB ID   | XXXX | P 09,   | /21/04  | Y     |
| 5    | +IBpatient,Five        | XXXX IBinsura | nce Four  | SUB ID   | XXXX | P 03,   | /31/05  |       |
| 6    | +IBpatient,Six         | XXXX IBinsura | nce Flur  | SUB ID   | XXXX | P 12,   | /08/04  |       |
| 7    | +IBpatient,Seven       | XXXX IBinsura | nce Two   | SUB ID   | XXXX | P 11,   | /30/04  | Y     |
| 8    | +IBpatient,Eight       | XXXX IBinsura | nce Four  | SUB ID   | XXXX | P 02,   | /28/05  | YH    |
| 9    | +IBpatient,Nine        | XXXX IBinsura | nce Two   | SUB ID   | XXXX | I 03,   | /29/05  | Y     |
| 10   | +IBpatient,Ten         | XXXX IBinsura | nce Three | SUB ID   | XXXX | I 11,   | /16/04  |       |
| 11   | +IBpatient,Eleven      | XXXX IBinsura | nce Two   | SUB ID   | XXXX | P 03,   | /31/05  | YH    |
| 12   | +IBpatient,Twelve      | XXXX IBinsura | nce Five  | SUB ID   | XXXX | I 03,   | /24/05  | Н     |
|      |                        |               |           |          |      |         |         |       |
|      | *Verified +A           | ctive ?Await/ | Reply     |          |      |         |         |       |
| PE I | Process Entry AE Ad    | d Entry       | PB Pos. 1 | Buffer   | F    | 'A Futu | re Appt | s.    |
| RE I | Reject Entry ST So     | rt List       | NB Neg. 1 | Buffer   | E    | X Exit  |         |       |
| EE H | Expand Entry CC Ch     | eck Ins Co's  | MB Medica | are Bufi | fer  |         |         |       |
| Sele | ect Action: Exit//     |               |           |          |      |         |         |       |

| Step | Procedure                                                                             |
|------|---------------------------------------------------------------------------------------|
| 3    | At the Select Action: prompt, enter EE for Expand Entry.                              |
| 4    | At the <b>Select Buffer Entries:</b> prompt, enter <b>6</b> for this example and page |
|      | through the screens.                                                                  |

xxx-xx-xxxx DOB: MAR 4,1990 AGE: 23 /05/13 by CLERK,IB (INTERVIEW) Insurance Buffer EntryJul 23, 2013@17:16:47IBDEP,ACTIVExxx-xx-xxxxDOB: 4 Buffer entry created on 07/05/13 by CLERK, IB (INTERVIEW) \_\_\_\_\_ Insurance Company Information Reimburse?: WILL REIMBURSE Name: AETNA Phone: Billing Phone: Precert Phone: Remote Query From: Address: Group/Plan Information Group Plan?: Yes Group Name: TEST1 Group Number: AET1234 BIN: Require UR: No Require Amb Cert: No PCN: +-----Enter ?? for more actions-----EIIns. Co. EditVEVerify EntryEBExpand BenefitsEAAll EditPIPt. Policy EditEXExitPEGroup/Plan EditRRResponse Report Select Action: Next Screen//

Insurance Buffer Entry Jul 23, 2013@17:19:39 Page: 2 of 4 IBDEP, ACTIVE XXX-XX-XXXX DOB: MAR 4,1990 AGE: 23 Buffer entry created on 07/05/13 by CLERK, IB (INTERVIEW) ------Require Pre-Cert: No Type of Plan: COMPREHENSIVE MAJOR MEDIC Exclude Pre-Cond: No Benefits Assignable: Yes Policy/Subscriber Information Whose Insurance: SPOUSE Effective: 07/01/01 Expiration: Insured's Name: IBINS,ACTIVE Subscriber Id: XXXXXXXXXXX Relationship: SPOUSE Primary Provider: Provider Phone: Coord of Benefits: Insured's DOB: 03/04/90 Patient Id: XXXXXXXXXXXXX verity EntryEBExpand BenefitsPEGroup/Plan EditRRResponse ReportSelect Action:Next Screen//NEXT Screen/ +-----Enter ?? for more actions-----

Insurance Buffer Entry Jul 23, 2013@17:20:17 Page: 3 of IBDEP.ACTIVE 4 IBDEP, ACTIVE xxx-xx-xxxx DOB: MAR 4,1990 AGE: 23 Buffer entry created on 07/05/13 by CLERK, IB (INTERVIEW) +-----Employer Sponsored Group Health Plan?: Buffer Entry Information Date Entered: 7/5/13@09:05 Date Entered By: CLERK,IB Verified By: Date Verified: \*\* This response is based on service date 07/05/2013 and service type: Health Benefit Plan Cov \*\* eIV Trace #: xxxxxxxxx eIV Processed Date: 7/5/13@09:38 Source: INTERVIEW Current eIV Status: Response Received, Active Policy Information received via electronic inquiry indicates patient has active insurance. VE Verify Entry EB Expand Benefits PI Pt. Policy Edit EX Exit PE Group/Plan Edit RR Response Report Select Action: Next Screen// NEXT CODE +-----Enter ?? for more actions-----

IBDEP, ACTIVE

Insurance Buffer Entry Jul 23, 2013@17:20:26 Page: 4 of 4 xxx-xx-xxxx DOB: MAR 4,1990 AGE: 23

| Buffer entry created on 07/05/13 by CLERK, IB (INTERVIEW)                                                 |
|----------------------------------------------------------------------------------------------------|
| · +                                                                                                    |
| Action to take: Review the details listed in the eIV Response Report before processing this buffer entry. |
|                                                                                                    |
|                                                                                                    |
|                                                                                                    |
|                                                                                                    |
|                                                                                                    |
|                                                                                                    |
| Enter ?? for more actions                                                                                 |
| EI Ins. Co. Edit VE Verify Entry EB Expand Benefits                                                       |
| EA All Edit PI Pt. Policy Edit EX Exit                                                                    |
| PE Group/Plan Edit RR Response Report                                                                     |
| Select Action: Quit//                                                                                     |

| Step | Procedure                                                        |
|------|------------------------------------------------------------------|
| 3    | At the Select Action: prompt, enter El for Ins. Co. Edit.        |
| 1    | At the Insurance Company Name: IBinsurance Flur // prompt, enter |
| 4    | IBinsurance Four.                                                |
| 5    | At the CHOOSE 1-5: prompt, enter 1 for this example.             |
| 6    | At the Do you want to add an Auto Match entry that associates    |
| 0    | IBinsurance Flur with IBinsurance Four? No// prompt, enter YES.  |

The following prompts are displayed along with a confirmation message.

```
----- INSURANCE COMPANY INFORMATION ------
INSURANCE COMPANY NAME: IBinsurance Flur // IBinsurance Four
    1 IBinsurance Four A
    3 IBinsurance Four B
    4 IBinsurance Four C
    CHOOSE 1-5: 1
Do you want to add an Auto Match entry that associates
IBinsurance Flur with IBinsurance Four? No// Y YES
AUTO MATCH VALUE: IBinsurance Flur //
IBinsurance Flur is now associated with IBinsurance Four.
```

| Step | Procedure                                                                                                    |
|------|----------------------------------------------------------------------------------------------------|
| 7    | There will then be a series of prompts to update the insurance company details. At each prompt, enter <b>RETURN</b> to keep the current setting. |

REIMBURSE?: PHONE NUMBER: 800555555// BILLING PHONE NUMBER: PRECERTIFICATION PHONE NUMBER: STREET ADDRESS [LINE 1]: PO BOX 55555// STREET ADDRESS [LINE 2]: CITY: CLEVELAND// STATE: OHIO// ZIP CODE: 44101//

| Step | Procedure                                                                                                    |
|------|----------------------------------------------------------------------------------------------------|
| 8    | After accepting all the current insurance company settings the original insurance buffer entry will be displayed showing the revised insurance company. |

| Insurance Buffer Entry<br>IBDEP,ACTIVE | Jul 23, 2013@17:16:47 Page: 1 of 4<br>xxx-xx-xxxx DOB: MAR 4,1990 AGE: 23 |
|----------------------------------------|---------------------------------------------------------------------------|
| Buffer entry creat                     | ed on 07/05/13 by CLERK, IB (INTERVIEW)                                   |
|                                        |                                                                           |
|                                        |                                                                           |
|                                        | Insurance Company Information                                             |
| Name: AETNA                            | Reimburse?: WILL REIMBURSE                                                |
| Phone:                                 | Billing Phone:                                                            |
|                                        | Precert Phone:                                                            |
|                                        | Remote Query From:                                                        |
| Address:                               |                                                                           |
|                                        | Group/Plan Information                                                    |
| Group Plan?: Yes                       | Group/Fran información                                                    |
| Group Name: TEST1                      |                                                                           |
| Group Number: AET1234                  |                                                                           |
| BIN:                                   | Require UR: No                                                            |
| PCN:                                   | Require Amb Cert: No                                                      |
| +Enter ?? for mo                       | re actions                                                                |
| EI Ins. Co. Edit                       | VE Verify Entry EB Expand Benefits                                        |
| EA All Edit                            | PI Pt. Policy Edit EX Exit                                                |
| PE Group/Plan Edit                     | RR Response Report                                                        |
| Select Action: Next Scree              | n//                                                                       |

| Insurance Buffer Entry J                | ul 23, 2013@17:19:39                         | Page:                  | 2 of | 4  |
|-----------------------------------------|----------------------------------------------|------------------------|------|----|
| IBDEP,ACTIVE<br>Buffer entry created on | xxx-xx-xxxx DOB:<br>07/05/13 by CLERK,IB (IN | MAR 4,1990<br>TERVIEW) | AGE: | 23 |
|                                         | Require Pr                                   | e-Cert: No             |      |    |

Type of Plan: COMPREHENSIVE MAJOR MEDIC Exclude Pre-Cond: No Benefits Assignable: Yes Policy/Subscriber Information Whose Insurance: SPOUSE Effective: 07/01/01 Expiration: Insured's Name: IBINS,ACTIVE Subscriber Id: XXXXXXXXXXX Relationship: SPOUSE Primary Provider: Provider Phone: Insured's DOB: 03/04/90 Coord of Benefits: Patient Id: XXXXXXXXXXXXXX +-----Enter ?? for more actions-----EIIns. Co. EditVEVerify EntryEBExpand BenefitsEAAll EditPIPt. Policy EditEXExitPEGroup/Plan EditRRResponse ReportEXExit Select Action: Next Screen// NEXT SCREEN

Insurance Buffer Entry Jul 23, 2013@17:20:17 Page: 3 of 4 AGE: 23 IBDEP, ACTIVE xxx-xx-xxxx DOB: MAR 4,1990 Buffer entry created on 07/05/13 by CLERK, IB (INTERVIEW) +-----Employer Sponsored Group Health Plan?: Buffer Entry Information Date Entered: 7/5/13@09:05 Date Entered By: CLERK,IB Verified By: Date Verified: \*\* This response is based on service date 07/05/2013 and service type: Health Benefit Plan Cov \*\* eIV Trace #: xxxxxxxxx eIV Processed Date: 7/5/13@09:38 Source: INTERVIEW Current eIV Status: Response Received, Active Policy Information received via electronic inquiry indicates patient has active insurance. +-----Enter ?? for more actions-----EIIns. Co. EditVEVerify EntryEBExpand BenefitsEAAll EditPIPt. Policy EditEXExit PE Group/Plan Edit RR Response Report Select Action: Next Screen// NEXT SCREEN

Insurance Buffer Entry Jul 23, 2013@17:20:26 Page: 4 of 4 IBDEP,ACTIVE xxx-xx-xxx DOB: MAR 4,1990 AGE: 23 Buffer entry created on 07/05/13 by CLERK,IB (INTERVIEW) +------Action to take: Review the details listed in the eIV Response Report before processing this buffer entry. -----Enter ?? for more actions------EI Ins. Co. Edit VE Verify Entry EB Expand Benefits EA All Edit PI Pt. Policy Edit EX Exit PE Group/Plan Edit RR Response Report Select Action: Quit// (This page included for two-sided copying.)

### 8 EIV REPORTS

There are multiple eIV-related reports. An explanation of and instructions for each report are described in this section.

The first six eIV Reports can be found on the **eIV Menu** on the **Patient Insurance Menu**.

| AB     | Add Auto Match Entries Using Insurance Buffer Data |
|--------|----------------------------------------------------|
| AE     | Enter/Edit Auto Match Entries                      |
| ΕI     | Request Electronic Insurance Inquiry               |
| IU     | eIV Patient Insurance Update Report                |
| LR     | eIV Payer Link Report                              |
| MW     | Medicare Potential COB Worklist                    |
| NI     | Potential New Insurance Found                      |
| PR     | eIV Payer Report                                   |
| RR     | eIV Response Report                                |
| SR     | eIV Statistical Report                             |
|        |                                                    |
| Select | eIV Menu Option:                                   |

The remaining two eIV Reports can be found under the **Potential New Insurance Found** option on the **eIV Menu**.

AR eIV Ambiguous Policy Report IR eIV Inactive Policy Report Select Potential New Insurance Found Option:

## 8.1 eIV Patient Insurance Update Report

### **Purpose of this Report**

This report is used to view the list of patients whose Patient Insurance Information has been either not updated or updated in one of the following manners:

- Automatic updates based on a 271 Response message
- Processing via the **Insurance Buffer** option

#### **Report Parameters**

Search Criteria:

- Summary or Detail
- All or Selected Payers
- Response Received Date Range
- All or Selected Patients

Sort Criteria:

- Payer Name
- Patient Name
- Clerk Name

This is a 132 column report.

### **Sample Report**

|                                                                                | e Report Jun 03, 2010@10:35:41 Page:1<br>ame 05/04/2010 - 06/03/2010<br>11 Patients; All Payers |               |                 |                      |                     |            |      |  |  |
|--------------------------------------------------------------------------------|-------------------------------------------------------------------------------------------------|---------------|-----------------|----------------------|---------------------|------------|------|--|--|
| Pt. Insurance Update Report Jun 03, 2010@10:35:41 Page:1 Sorted bur Dayor Namo |                                                                                                 |               |                 |                      |                     |            |      |  |  |
| Sorted by: Payer Name                                                          |                                                                                                 |               |                 | 05/04/2010 = 06/03/2 | 010                 |            |      |  |  |
| Detailed Report: All P                                                         | Patien                                                                                          | ts; All Payer | s               |                      |                     |            |      |  |  |
|                                                                                |                                                                                                 |               |                 |                      |                     |            |      |  |  |
| Patient Name                                                                   | SSN                                                                                             | Dt Rec'd      | Payer           | Ck AB                | Clerk/Auto          | Verified   | Days |  |  |
|                                                                                |                                                                                                 |               |                 |                      |                     |            |      |  |  |
| IBinsurance One                                                                |                                                                                                 |               |                 |                      | Count = 12          |            |      |  |  |
| IBpatient,One                                                                  | XXXX                                                                                            | 05/12/2010    | IBinsurance One | Y                    | Not Processed       | N/A        | 22   |  |  |
| IBpatient, Two                                                                 | XXXX                                                                                            | 05/12/2010    | IBinsurance One | Y                    | Not Processed       | N/A        | 22   |  |  |
| IBpatient,One                                                                  | XXXX                                                                                            | 05/12/2010    | IBinsurance One | Y                    | Not Processed       | N/A        | 22   |  |  |
| IBpatient, Two                                                                 | XXXX                                                                                            | 05/12/2010    | IBinsurance One | Y                    | xxxxxxxx , xxxxxxxx | 05/06/2010 | 22   |  |  |
| IBpatient, One                                                                 | XXXX                                                                                            | 05/13/2010    | IBinsurance One | Y                    | Not Processed       | N/A        | 21   |  |  |
| IBpatient, Two                                                                 | XXXX                                                                                            | 05/13/2010    | IBinsurance One | Y                    | Not Processed       | N/A        | 21   |  |  |
| IBpatient, One                                                                 | XXXX                                                                                            | 05/14/2010    | IBinsurance One | Y                    | Not Processed       | N/A        | 20   |  |  |
| IBpatient, Two                                                                 | XXXX                                                                                            | 05/14/2010    | IBinsurance One | Y                    | Not Processed       | N/A        | 20   |  |  |
| IBpatient, Two                                                                 | XXXX                                                                                            | 05/17/2010    | IBinsurance One | Y                    | Not Processed       | N/A        | 17   |  |  |
| IBpatient,One                                                                  | XXXX                                                                                            | 05/17/2010    | IBinsurance One | Y                    | Not Processed       | N/A        | 17   |  |  |
| IBpatient, Two                                                                 | XXXX                                                                                            | 05/18/2010    | IBinsurance One | Y                    | Not Processed       | N/A        | 16   |  |  |
| IBpatient,One                                                                  | XXXX                                                                                            | 05/18/2010    | IBinsurance One | Y                    | Not Processed       | N/A        | 16   |  |  |
| IBinsurance Two                                                                |                                                                                                 |               |                 |                      | Count = 7           |            |      |  |  |
| IBpatient, Three                                                               | XXXX                                                                                            | 05/12/2010    | IBinsurance Two | Y                    | XXXXXXX , XXXXXXXXX | 05/18/2010 | 22   |  |  |
| Enter RETURN to continu                                                        | le or                                                                                           | '^' to exit:  |                 |                      |                     |            |      |  |  |

### 8.2 eIV Response Report

#### **Purpose of this Report**

This report is used to view the data that was received through the eIV process – receipt of 271 Health Care Eligibility Benefits Response messages.

#### **Report Parameters**

Search Criteria:

- Response Received Date Range
- Trace #
- All or Selected Payers
- All or Selected Patients
- All Responses or Most Recent (for a payer/patient combination)

Sort Criteria:

• Payer or Patient

#### **Sample Report**

#### eIV Response Report

Select one of the following: А All Responses М Most Recent Responses Select the type of responses to display: A// ll Responses Select one of the following: 1 Payer Name 2 Patient Name Select the primary sort field: 1// Payer Name DEVICE: HOME// 0;80;999 Linux Telnet/SSH Compiling report data ... eIV Response Report Jul 10, 2013@12:08:38 Page: 1 Sorted by: Payer Name Responses Displayed: All 07/09/2013 - 07/10/2013 All Payers All Patients Payer: AETNA Patient: IBINS, ACTIVE (SSN: xxx-xx-xxxx DOB: 07/26/1941) Subscriber: IBINS, ACTIVE Subscriber ID: XXXXXXXXXXX Subscriber DOB: 03/04/1990 Subscriber SSN: Subscriber Sex: Group Name: TEST1 Group ID: AET1234 Whose Insurance: 01 Member ID: COB: Service Date: Date of Death: Effective Date: 07/01/2001 Certification Date: Certification Date. Payer Updated Policy: Expiration Date: Response Date: 07/09/2013 Trace #: 165772400 Policy Number: Subscriber Dates: Discharge: 20010801 Issue: 20010715 COBRA Begin: 20010501 COBRA End: 20010531 Patient Dates: Plan Begin: 20010701 \*\*\* END OF REPORT \*\*\*

Below is an example of the error information generated by the Payer or FSC displayed in the Response Report.

eIV Response Report by Trace # May 07, 2013@11:48:22 Page:1 Trace #: XXXXXXXXX Payer: CIGNA Patient: IBSUB, AAAERROR (SSN: xxx-xx-xxxx DOB: 02/11/1947) Subscriber: IBSUB, AAAERROR Subscriber ID: Subscriber DOB: 02/11/1947 Subscriber Sex: M Subscriber SSN: Group Name: Group ID: Whose Insurance: VETERAN PATIENT Member ID: COB: Date of Dearm Certification Date: Tradated Policy: Service Date: Effective Date: Expiration Date: Response Date: 05/02/2013 Trace #: XXXXXXXXX ERROR INFORMATION: Reject Reason Code: 72 Reject Reason Text: Invalid/Missing Subscriber/Insured ID Action Code: Invalid/Missing Subscriber/Insured ID HIPAA Loop: Please Correct and Resubmit HL7 Location: N/A Error Source: Subscriber Name

The Error Source shows the originator of the returned error. "P" = Payer, "F" = FSC.

## 8.3 eIV Payer Report

### **Purpose of this Report**

This report is used to monitor the communication between VistA and the payers, including the types of error and warning messages that are received by VistA from the different payers.

### **Report Parameters**

Search Criteria:

- Inquiry Made Date Range
- All or Selected Payers
- Include Rejection Detail (Yes/No)
- All Responses or Most Recent (for a payer/patient combination)

Sort Criteria:

- Payer Name
- Total Inquiries

This is a 132 column report.

#### **Sample Report**

| eIV Payer Report<br>Sorted by: Payer     |         |        |           |             |       |           | Jun (<br>Reje | 13, 2010@1<br>ction Det | 0:39:21<br>ail: Not | Page: 1<br>Included |
|------------------------------------------|---------|--------|-----------|-------------|-------|-----------|---------------|-------------------------|---------------------|---------------------|
| 05/04/2010 - 06/03/2010<br>All Payers    |         |        |           |             |       |           |               |                         |                     |                     |
|                                          |         |        |           | **** SENT   | ****  | *** RECEI | VED ***       | AvgResp                 |                     |                     |
| Payer [Inactive Date]                    | Created | Cancel | Queued    | lst Att     | Retry | Good      | Error         | (Days)                  | Timeout             | Pending             |
|                                          |         |        |           |             |       |           |               |                         |                     |                     |
| IBpayer One                              | 12      | 0      | 0         | 12          | 0     | 12        | 0             | 0.00                    | 0                   | 0                   |
| IBpayer Two                              | 6       | 0      | 0         | 6           | 1     | 7         | 0             | 0.00                    | 0                   | 0                   |
| IBpayer Three                            | 12      | 0      | 0         | 12          | 0     | 11        | 1             | 0.00                    | 0                   | 0                   |
| IBpayer Four                             | 37      | 0      | 0         | 37          | 3     | 28        | 5             | 0.00                    | 3                   | 5                   |
| Grand Totals                             | 67      | 0      | 0         | 67          | 4     | 58        | 6             | 0.00                    | 3                   | 5                   |
|                                          |         | *** EI | ND OF REP | <br>ORT *** |       |           |               |                         |                     |                     |
|                                          |         |        |           |             |       |           |               |                         |                     |                     |
| Enter RETURN to continue or '^' to exit: |         |        |           |             |       |           |               |                         |                     |                     |

# 8.4 Medicare Potential Insurance Worklist - Potential COB Worklist/Report Purpose of this Report

This report is used to create a list of those patients whom Medicare has identified in a 271 HL7 response message as having insurance subsequent to their Medicare insurance with the following data extracted from the 271 HL7 message when available:

- Patient Name
- Payer Code (primary, secondary, tertiary)
- Name of Insurance Company
- Insurance Company ID
- Review Status (not reviewed, review in process, completed)
- Insurance Company Address
- Insurance Company Phone Number
- Insurance Company Web Address

#### **Report Parameters**

Search Criteria:

- Earliest Date 271 HL7 message received
- Latest Date 271 HL7 message received

Sort Criteria

- Chronological Order
- Reverse Chronological Order

Report Format:

- Report
- Screen List (for additional details including screenshot, see in Section 4.3)

Report Type:

• COMPLETED entries ONLY
- COMPLETED entries ONLY with comments
- Exclude COMPLETED entries
- Exclude COMPLETED entries with comments

## 8.4.1 Medicare Potential COB – as a Worklist

User comments are not shown in the Worklist version of the Medicare Potential COB display.

The EE – Expand Entry action is available in **Medicare Potential COB Worklist**.

These following actions are hidden, but available in Medicare Potential COB Worklist:

- + Next Screen
- - Previous Screen
- UP Up a Line
- DN Down a Line
- > Shift view to Right
- < Shift view to Left
- FS First Screen
- LS Last Screen
- GO Go to Page
- RD Re Display Screen
- PS Print Screen
- PL Print List
- SL Search List
- ADPL Auto Display (On/Off)
- QU Quit

Several indicators may be found on the main screen of the worklist:

- Stat Status of the eIV Response Record. A "Y" means that the review of the response has been started by someone.
- Following the insurance company name:
  - P the eIV response indicates that the insurance company is the primary insurance
  - S eIV response indicates that the insurance company is the secondary insurance
  - $\circ~$  T eIV response indicates that the insurance company is the tertiary insurance

## Sample Medicare Potential COB Worklist

```
Medicare Potential COB List Dec 10, 2013@13:47:22 Page: 1 of 1
Sorted in Chronological Order.
---Resp Rcv--Subscriber-----DOB-----Stat-INS COMPANY------
03/14/13
```

```
1 IB,PATIENT A SR 0150P 01/01/50 Y INSURANCE COMPANY ONE (P)
INSURANCE COMPANY TWO
EE Expand Entry
Select Action: Quit// EE
```

Once an entry is selected and expanded by using the EE – Expand Entry action, additional actions are available to the user.

#### Sample Medicare Potential COB Worklist – Expanded Entry

| Medicare Potential COB List Jan 06, 2014@07:16:26 Pa                                                  | age: | 1 of      | 1  |
|----------------------------------------------------------------------------------------------------|------|-----------|----|
| Patient: IB,PATIENT A SR<br>Code Payer                                                                |      | In Proces | 88 |
| P INSURANCE COMPANY ONE                                                                               |      |           |    |
| 111 MAIN STREET<br>HOUSTON, TX 999991111<br>Phone: 1112223333<br>Website: www.INSURANCECOMPANYONE.com |      |           |    |
| INSURANCE COMPANY TWO                                                                                 |      |           |    |
| 222 MAIN STREET<br>DALLAS, TX 888882222<br>Phone: 4445556666<br>Website: www.INSURANCECOMPANYTWO.com  |      |           |    |
| Comments:                                                                                             |      |           |    |
| No Comments Entered.<br>*Exact Match<br>CS Change Status AC Add Comments                              |      |           |    |
| Select Action: Quit//                                                                                 |      |           |    |

The CS – Change Status action is used to change the status of the record.

The AC – Add Comments action is used to enter comments.

## 8.4.2 Medicare Potential COB – as a Report

The information displayed on the Medicare Potential COB directly depends on which "Report Type" was selected. The header of the report reflects the selected date range and Report Type.

## **Sample Medicare Potential COB Report**

```
Jul 23, 2013@18:02:01 Page: 1
Pt. Secondary Insurance Report
Sort: Chronological Order
                                          06/23/2013 - 07/23/2013
Includes Completed Entries
IB, PATIENT 03/09/1935 Review Status: Complete
  _____
   INSURANCE COMPANY ONE.,
   111 MAIN STREET
    HOUSTON, TX 999991111
    Phone: 1112223333
    Website: www.INSURANCECOMPANYONE.com
IB, PATIENT 03/09/1935 2
_____
  INSURANCE COMPANY TWO, 222 MAIN STREET
    HOUSTON, TX 999991111
    Phone: 1112223333
    Website: www.INSURANCECOMPANYTWO.com
IB, PATIENT 03/09/1935 2
_____
   INSURANCE COMPANY THREE,
    333 MAIN STREET
    HOUSTON, TX 999991111
    Phone: 1112223333
    Website: www.INSURANCECOMPANYTHREE.com
                    *** END OF REPORT ***
```

## 8.5 eIV Statistical Report

#### **Purpose of this Report**

This report is used to monitor the eIV process including statistics based on outgoing inquiries, incoming responses, pending responses and queued inquiries, etc.

This report should be monitored on a daily basis as it provides users the ability to detect eIV communication problems with the FSC in addition to potential problems in the configuration of the **eIV Site Parameters**. It also provides users with a quick view of new eIV associated payers and a summary of the insurance buffer entries.

This report is distributed daily as a MailMan message to the members of the mail group that is defined in the **IB Site Parameters**. The MailMan version covers the most recent 24 hours and is based on the default report parameters. The MailMan message is only sent when enabled through the **IB Site Parameters**.

#### **Report Parameters**

Search Criteria:

- Response Received Date Range
- Trace #

- All or Selected Payers
- All or Selected Patients
- All Responses or Most Recent (for a payer/patient combination)

| eIV Statistical Report     | Jun 29, 2009@10:46:41 Page: 1    |
|----------------------------|----------------------------------|
| -                          | Report Timeframe:                |
| 11/0                       | 7/2007 05:00 - 06/29/2009 05:00  |
| Outgoing Data              |                                  |
| Inquiries Cont.            | 0                                |
| Inquiries Sent:            | U                                |
| Insurance Builer           | 0                                |
| Appointment                | 0                                |
| Non-verified insurance     | 0                                |
| Incoming Data              |                                  |
| Perpenses Pereived:        | 0                                |
| Traurance Buffer           | 0                                |
| Insurance Burrer           | 0                                |
| Appointment                | 0                                |
| Non-verified insurance     | 0                                |
| Current Status             |                                  |
| ============               |                                  |
| Responses Pending:         | 1                                |
| Queued Inquiries:          | 0                                |
| Deferred Inquiries:        | 0                                |
| Insurance Companies w/o Na | tional ID: 891                   |
| eIV Payers Disabled Locall | A: 0                             |
|                            | 11                               |
| Insurance Buffer Entries:  |                                  |
| User Action Required:      |                                  |
| # of * entries (User V     | erified policy) 4                |
| # of + entries (Payer      | indicated Active policy) 1       |
| # of - entries (Payer      | indicated Inactive policy) 1     |
| # of # entries (Policy     | status undetermined) 0           |
| # of ! entries (eIV ne     | eds user assistance for entry) 5 |
| Entries Awaiting Process   | ing: 0                           |
| # of ? entries (IIV is     | waiting for a response) 0        |
| # of blank entries (ye     | t to be processed or accepted) 0 |
| Current Status             |                                  |
| ===============            |                                  |
| New eIV Pavers received du | ring report date range:          |
| No new Payers added        |                                  |
|                            |                                  |
| National Payers - ACTIVE f | lag changes at FSC               |
|                            | Negrege Dt. 00/06/00 Get: ON     |
| IBpayer One                | Message DL: 09/06/09 Set: ON     |
| IBpayer Inree              | Message Dt: 09/11/09 Set: OFF    |
| IBpayer Four               | Message Dt: 09/14/09 Set: OFF    |
| IBpayer Five               | Message Dt: 09/05/09 Set: ON     |
| Nationally Active Payers - | TRUSTED flag changes at FSC      |
|                            |                                  |
| IBpayer Two                | Message Dt: 09/12/09 Set: ON     |
| IBpayer Six                | Message Dt: 09/10/07 Set: OFF    |

## Sample Report

### 8.6 elV Payer Link Report

#### Purpose of this Report

To be eligible for electronic insurance eligibility communications via the eIV software, participating Insurance Companies must be linked to a payer from the National EDI Payer list.

This report provides information based on the relationship that the users set up in VistA between the insurance companies and the payers. This report can assist with finding insurance companies that are linked to the wrong payer. Also, the report can assist with identifying unlinked insurance companies or payers. Additionally, this report will indicate the payer locally active status.

#### **Report Parameters**

Search Criteria:

- Payer List or Insurance Company List
- All or Selected Payers
- All or Linked or Unlinked Payers
- Linked Detail or Summary

Sort Criteria:

- Payer Name
- VA National Payer ID
- Nationally Enabled Status
- Locally Enabled Status
- # of Linked Insurance Companies

This is a 132 column report.

#### Sample Report – Payer Link

| eIV Payer Link Report                |            |                |                 |         | Jun ( | )3, 2010@10:47:25  Page:1 |
|--------------------------------------|------------|----------------|-----------------|---------|-------|---------------------------|
| Report Option: Payer List            | All        | Payers, With   | Ins. Co. Detail |         |       |                           |
|                                      | National   | # Linked       | Nationally      | Locally | Prof. | Inst.                     |
| Payer Name:                          | Payer ID   | Ins. Co.       | Active?         | Active? | EDI#  | EDI#                      |
|                                      |            |                |                 |         |       |                           |
| IBpayer One                          | VA529      | 0              | YES             | YES     |       |                           |
| IBpayer Two                          | VA1        | 81             | YES             | YES     | 23222 | 23222                     |
| Linked Insurance Companies:          |            |                |                 |         |       |                           |
| IBinsurance Two                      | PO BOX 261 | L90 GR         | EENSBORO, NC    |         | 60054 | 60054                     |
| IBinsurance Two                      | PO BOX 301 | L67 TA         | MPA, FL         |         | 60054 | 60054                     |
| IBinsurance Two A                    | PO BOX 937 | 7 TC           | LEDO, OH        |         | 60054 | 60054                     |
| IBinsurance Two B                    | PO BOX 150 | )409 HA        | RTFORD, CT      |         | 60054 | 60054                     |
| IBinsurance Two C                    | PO BOX 795 | 5080 SA        | N ANTONIO, TX   |         | 60054 | 60054                     |
| IBinsurance Two D                    | PO BOX 915 | 555 AR         | LINGTON, TX     |         | 60054 | 60054                     |
| IBinsurance Two E                    | PO BOX 915 | 544 AR         | LINGTON, TX     |         | 60054 | 60054                     |
| IBinsurance Two F                    | PO BOX 701 | L2 DC          | VER, DE         |         | 60054 | 60054                     |
| IBinsurance Two G                    | PO BOX 981 | L107 EL        | PASO, TX        |         | 60054 | 60054                     |
| IBinsurance Two H                    | THIRD PART | TY CLAIMS M ME | MPHIS, TN       |         | 60054 | 60054                     |
| IBinsurance Two J                    | PO BOX 358 | 390 LC         | UISVILLE, KY    |         | 60054 | 60054                     |
| IBinsurance Two K                    | PO BOX 172 | 25 PE          | ORIA, IL        |         | 60054 | 60054                     |
| Enter RETURN to continue or '^' to e | xit:       |                |                 |         |       |                           |

| Sample R | eport – Insu | Irance Com | pany List |
|----------|--------------|------------|-----------|
|----------|--------------|------------|-----------|

| eIV Payer Link Report                                         |                                     |              |                |               | Jun 03, 2010@10:49:56 Page: 7 |
|---------------------------------------------------------------|-------------------------------------|--------------|----------------|---------------|-------------------------------|
| Report Option: Insuran                                        | ce Company List                     | All Insur    | ance Companies |               |                               |
| Insurance Company:<br>Payer:                                  | VA ID                               | Nat.<br>Act? | Loc.<br>Act?   | Prof.<br>EDI# | Inst.<br>EDI#                 |
| IBinsurance One<br>35 SAMPLE RD.<br>** NOT CURRENTLY LII      | MT VERNON, OH 43050<br>NKED **      |              |                |               |                               |
| IBinsurance Two A                                             | TREENSBORD NO 27402                 |              |                | 60054         | 60054                         |
| IBpayer Two                                                   | VA1                                 | YES          | YES            | 23222         | 23222                         |
| IBinsurance Two B                                             | Гамра рт. 33630                     |              |                | 60054         | 60054                         |
| IBpayer Two                                                   | VA1                                 | YES          | YES            | 23222         | 23222                         |
| IBinsurance Four<br>PO BOX 555 TO<br>Enter RETURN to continue | LEDO, OH 43695<br>e or '^' to exit: |              |                | 60054         | 60054                         |

## 8.7 MailMan Summaries

VistA automatically produces a daily MailMan message with a copy of the eIV Statistical Report summarizing the eIV activity for the preceding 24 hours. This mail message will be sent to those in the pre-determined mail group that is designated in the general parameters section of the **IB Site Parameter**.

## Sample - eIV Statistical Report in MailMan Message

| Subj: ** eIV Statistical Rpt ** [      | #13300889] 2 Jul 04 13:01 39 lines        |  |
|----------------------------------------|-------------------------------------------|--|
| From: INSURANCE IDENTIFICATION & VI    | 'ERIFICATION IN 'IN' DASKET. Page I *New* |  |
| IIV Statistical Report                 | Jul 2, 2004@13:00:42 Page: 1              |  |
| 07/01/2004                             | 13:00 - 07/02/2004 13:00                  |  |
| 0,,01,2001                             | 15,000 0,7,02,2001 15,000                 |  |
| Outgoing Data                          |                                           |  |
| ===========                            |                                           |  |
| Inquiries Sent:                        | 68                                        |  |
| Insurance Buffer                       | 10                                        |  |
| Appointment (Pre-Registration)         | 15                                        |  |
| Non-verified Insurance                 | 23                                        |  |
| Incoming Data                          |                                           |  |
| ============                           |                                           |  |
| Responses Received:                    | 60                                        |  |
| Insurance Buffer                       | 10                                        |  |
| Appointment (Pre-Registration)         | 14                                        |  |
| Non-verified Insurance                 | 22                                        |  |
|                                        |                                           |  |
| Current Status                         |                                           |  |
| ====================================== | 0                                         |  |
| Responses Pending.                     | 8<br>5 7                                  |  |
| Deferred Inquiries:                    | 0                                         |  |
| Ingurance Companies w/o National       | ں<br>1202                                 |  |
| eTV Davers Disabled Locally:           |                                           |  |
| CIV FAYELS DISADIEU DOCALLY.           | 0                                         |  |
| Insurance Buffer Entries:              | 235                                       |  |
| User Action Required:                  | 215                                       |  |

```
# of * entries (User Verified policy)
                                                           19
    # of + entries (Payer indicated Active policy)
                                                           24
    # of - entries (Payer indicated Inactive policy)
                                                           7
    # of # entries (Policy status undetermined)
                                                           39
    # of ! entries (IIV needs user assistance for entry) 126
  Entries Awaiting Processing:
                                                  20
    # of ? entries (IIV is waiting for a response)
                                                          16
    # of blank entries (yet to be processed or accepted)
                                                          4
Current Status
 =================
New eIV Payers received during report date range:
  Please link the associated active insurance companies to these payers at your
  earliest convenience. Locally activate the payers after you link insurance
  companies to them. For further details regarding this process, please refer
  to the Integrated Billing IIV Interface User Guide.
    IBpayer One
    IBpayer Three
National Payers - ACTIVE flag changes at FSC
-----
IBpayer Two
                                       Message Dt: 09/06/09 Set: ON
IBpayer Four
                                       Message Dt: 09/11/09 Set: OFF
IBpayer Six
                                       Message Dt: 09/14/09 Set: OFF
IBpayer Eight
                                       Message Dt: 09/05/09 Set: ON
Nationally Active Payers - TRUSTED flag changes at FSC
------
IBpayer Five
                                       Message Dt: 09/12/09 Set: ON
 IBpayer Seven
                                       Message Dt: 09/10/07 Set: OFF
IBpayer Nine
                                        Message Dt: 09/05/07 Set: ON
                        *** END OF REPORT ***
```

#### 8.8 MailMan Notification to Link Payers

VistA automatically triggers a mailman message on a weekly basis to the IBCNE EIV Message Mail group if the following information is available:

 Total Number of Nationally Active Unlinked Payers with Potential Matches to active insurance companies.

## Sample MailMan Notification

Please link the associated active insurance companies to these payers at your earliest convenience. Please visit the e-Business Projects Webpage on VistA University Website to download the Link Payer Instructions. Enter message action (in IN basket): Ignore//

#### 8.9 MailMan Notification to Activate Payers

VistA automatically triggers a mailman message on a weekly basis to IBCNE EIV Message Mail group if the following information is available:

- A List of Payers that meet the following criteria:
  - Locally inactive AND
  - Nationally Active AND
  - Have linked insurance companies.

#### Sample MailMan Notification

```
Subj: ACTION REQ: PAYERS TO BE LOCALLY ACTIVATED [#159565] 01/14/11@10:46
12 lines
From: EIV INTERFACE (IB) In 'IN' basket. Page 1 *New*
_____
Nationally Active Payers that are Locally Inactive:
_____
USAA LIFE
INSURANCE
UniCare
UMR
(WAUSAU)
Immediate Attention Required:
_____
Please locally activate the payers after you link insurance companies to
them.
Please visit the e-Business Projects Webpage on VistA University Website to
download the Payer Activation Instructions.
Enter message action (in IN basket): Ignore//
```

#### 8.10 eIV Ambiguous Policy Report

#### **Purpose of Report**

This report allows users to view ambiguous payer 270 Health Care Eligibility Benefits Responses. Ambiguous payer responses are those responses that do not have enough information for eIV to safely determine if the policy is active or not active.

#### **Report Parameters**

Search Criteria:

- Response Received Date Range
- All or Selected Payers
- All or Selected Patients
- All Responses or Most Recent (for a payer/patient combination)

Sort Criteria:

- Payer Name
- Patient Name

#### Sample Report

eIV Ambiguous Policy Report

Please select a date range to view ambiguous policy information that the eIV process turned up while attempting to discover previously unknown insurance policies. (Date range selection is based on the date that eIV receives the response from the payer.) Start DATE: T-10000 (FEB 22, 1986) End DATE: T (JUL 10, 2013) Payer or <Return> for All Payers: Patient or <Return> for All Patients: Select one of the following: All Responses А М Most Recent Responses Select the type of responses to display: A// ll Responses Select one of the following: 1 Payer Name Patient Name 2 Select the primary sort field: 1// Payer Name DEVICE: HOME// Linux Telnet/SSH Compiling report data ... eIV Ambiguous Policy Report Jul 10, 2013@12:19:19 Page: 1 Sorted by: Payer Name Responses Displayed: All 02/22/1986 - 07/10/2013 All Payers All Patients Payer: CIGNA Patient: IB, PATIENT (SSN: xxx-xx-xxxx DOB: 01/07/1922) Subscriber: IB, PATIENT

```
Subscriber ID: XXXXXXXX
 Subscriber DOB:
 Subscriber SSN: XX-XXX-XXXX
                                            Subscriber Sex:
    Group Name:
      Group ID:
Whose Insurance:
     Member ID:
                                                     COB:
  Service Date: 11/19/2003
                                           Date of Death:
                                     Certification Date:
Effective Date:
Expiration Date:
                                    Payer Updated Policy:
 Response Date: 02/17/2004
                                                 Trace #: 377730280
eIV Ambiguous Policy Report
                                             Jul 10, 2013@12:19:34 Page: 2
Sorted by: Payer Name
                                                   Responses Displayed: All
 Payer: CIGNA
Patient: IB, PATIENT (SSN: xxx-xx-xxxx DOB: 01/07/1922)
                            *** END OF REPORT ***
```

## 8.11 eIV Inactive Policy Report

#### Purpose of Report

This report displays any inactive insurance policies that the eIV software identified while making 270 Health Care Eligibility Benefits Inquiries.

Users have the ability to define which inactive policies are included in the report based on the reported policy expiration date. This allows users the ability to search for inactive policies that expired within the payer's filing timeframe.

#### **Report Parameters**

Search Criteria:

- Response Received Date Range
- All or Selected Payers
- All or Selected Patients
- All Responses or Most Recent (for a payer/patient combination)
- Earliest Possible Expiration Date

Sort Criteria:

• Payer or Patient

## Sample Report

eIV Inactive Policy Report

Please select a date range to view inactive policy information that the eIV process turned up while attempting to discover previously unknown insurance policies. (Date range selection is based on the date that

eIV receives the response from the payer.) Start DATE: T-10000 (FEB 22, 1986) End DATE: T (JUL 10, 2013) Payer or <Return> for All Payers: Patient or <Return> for All Patients: Select one of the following: А All Responses М Most Recent Responses Select the type of responses to display: A// 11 Responses Earliest Policy Expiration Date to Select From: T-365// (JUL 10, 2012) Select one of the following: 1 Payer Name 2 Patient Name Select the primary sort field: 1// Payer Name DEVICE: HOME// 0;80;9999 Linux Telnet/SSH Compiling report data ... Jul 10, 2013@12:23:57 Page: 1 eIV Inactive Policy Report Sorted by: Payer Name Responses Displayed: All 02/22/1986 - 07/10/2013 All Payers All Patients Payer: CIGNA Patient: Patient, One (SSN: xxx-xx-xxxx DOB: 01/07/1922) Subscriber: Patient, One Subscriber ID: 00000XXX Subscriber DOB: Subscriber SSN: XXXXXXXXX Subscriber Sex: Group Name: Group ID: Whose Insurance: Member ID: COB: Service Date: 11/19/2003 Date of Death: Certification Date: Effective Date: Expiration Date: Payer Updated Policy: Response Date: 02/17/2004 Trace #: 377730280 Payer: CIGNA \*\*\* END OF REPORT \*\*\*

#### 9 SCHEDULE/UNSCHEDULE MAILMAN MESSAGES

This existing feature allows users to schedule and unscheduled MailMan messages to their preference. Both Activate Payer and Link Payer messages can be scheduled using this one option "IBCNE EIV PAYER LINK NOTIFY" option. Note: This option is controlled by IRM access only.

The following screens will be displayed:

| Select OPTION to schedule or reschedule: IBCNE                                  |  |  |
|---------------------------------------------------------------------------------|--|--|
| 1 IBCNE EIV PAYER LINK NOTIFY Unlinked payers notification                      |  |  |
| 2 IBCNE IIV BATCH PROCESS eIV NIGHTLY PROCESS                                   |  |  |
|                                                                                 |  |  |
|                                                                                 |  |  |
| Schedule/Unschedule Options                                                     |  |  |
|                                                                                 |  |  |
| Select OPTION to schedule or reschedule: unlinked PAYERS NOTIFICATION IBCNE EIV |  |  |
| PAYER LINK NOTIFY Unlinked payers notification                                  |  |  |
| Are you adding 'IBCNE EIV PAYER LINK NOTIFY' as                                 |  |  |
| a new OPTION SCHEDULING (the 503RD)? No//Y                                      |  |  |

| Edit Option Schedule<br><u>Option Name</u> : IBCNE EIV PAYER LINK NOTIFY<br>Menu Text: Unlinked payers notification TASK ID:                                   |  |
|----------------------------------------------------------------------------------------------------|--|
|                                                                                                    |  |
| QUEUED TO RUN AT WHAT TIME: MMM DD, YYYY@HH:MM                                                                                                    |  |
| DEVICE FOR QUEUED JOB OUTPUT:                                                                                                    |  |
| ~                                                                                                    |  |
| QUEUED TO RUN ON VOLUME SET:                                                                                                    |  |
| RESCHEDULING FREQUENCY: 7D                                                                                                    |  |
| TASK PARAMETERS:                                                                                                    |  |
| SPECIAL QUEUEING: < This field is only for special jobs:<br>1. That need to start every time the system is rebooted.<br>2. Need to be persistent.<br>3. BOTH > |  |
| MAIL CODE:                                                                                                    |  |

## **10 REAL TIME INSURANCE VERIFICATION INQUIRY**

A real time eligibility verification inquiry is created when a new buffer entry has been entered in the file 355.33 (INSURANCE BUFFER). The inquiry is triggered immediately if the following information is available in the buffer entry:

- INSURANCE COMPANY NAME,
- PATIENT NAME,
- SUBSCRIBER ID (if patient is the subscriber),
- INSURED'S DOB (if patient is not the subscriber), and
- PATIENT ID (if patient is not the subscriber)

No inquiry will be created if:

- An inquiry already exists in the queue waiting to be transmitted.
- The same patient and policy is waiting for a response from the payer.
- The patient insurance information is locked by another user.

Real time inquiry is triggered by modifications to the following fields in file 355.33 (INSURANCE BUFFER):

- INSURANCE COMPANY NAME; or
- GROUP NAME; or
- GROUP NUMBER; or
- PATIENT NAME; or
- SUBSCRIBER ID; or
- INSURED'S DOB; or
- PATIENT ID

| ٩ | Remember – To utilize the benefit of real-time verification and get immediate responses, the facility should set the "HL7 Response Processing Method" to "Immediate".                                                                                    |
|---|----------------------------------------------------------------------------------------------------|
| • | Remember – The Request Electronic Inquiry option can be used to create a buffer entry for real-time verification. The response received for buffer entries created by EI; stay in the buffer and never automatically updates the patient insurance file. |
| • | Remember – Real time verification inquiries are not triggered for buffer entries created by HMS data upload. Source = HMS                                                                                                    |
| • | Remember – The system does not send a registration request message to FSC each time a real time insurance verification is triggered.                                                                                                    |

## 11 PURGING EIV FILES (IRM USERS)

### 11.1 Purge Transmission Queue and or Response File

IRM users have the ability to purge files from the IIV TRANSMISSION QUEUE file (#365.1) and IIV RESPONSE file (#365) beyond a date range. The **Purge eIV Transactions** option is on the **Purge Menu** which is on the **System Manager's Integrated Billing Menu**.

| Step | Procedure                                                                                                    |
|------|----------------------------------------------------------------------------------------------------|
| 1    | Access the IRM System Manager's Integrated Billing Menu.                                                                                                    |
| 2    | Access the Purge Menu.                                                                                                    |
| 3    | Access the Purge elV Transaction option.                                                                                                    |
| •    | Note: purged data can fill journal files if the files are not purged routinely. It may be a good idea to temporarily disable journaling of the global that includes the IIV TRANSMISSION QUEUE (#365.1) and IIV RESPONSE (#365) files prior to running the purge if the files have not be purged in a long time. |
| •••  | The Purge eIV Transactions option is locked with the <b>XUMGR</b> security key.                                                                                                    |

The following screen will be displayed.

Purge Electronic Insurance Identification and Verification (IIV) Data Files This option will allow you to purge data from the IIV Response File (#365) and the IIV Transmission Queue File (#365.1). The data must be at least six months old before it can be purged. Only insurance transactions that have a transmission status of "Response Received", "Communication Failure", or "Cancelled" may be purged. You will be allowed to select a date range for this purging. The default beginning date will be the date of the oldest eligible record in the system. The default ending date will be six months ago from today's date. You may modify this default date range. However, you may not select an ending date that is more recent than six months ago. Enter the purge begin date: 10/04/2004// 3/8/09 (MAR 8, 2009) Enter the purge end date: 04/08/2009// (APR 08, 2009) You want to purge all IIV data created between 03/08/2004 and 04/08/2009. OK to continue? NO//

| Step | Procedure                                                                  |
|------|----------------------------------------------------------------------------|
| 4    | At the Enter the Purge Begin Date: prompt, enter 6 Months plus 30 days for |
|      | this example.                                                              |
| 5    | At the Enter the Purge End Date: prompt, press RETURN to accept the        |
|      | default.                                                                   |
| 6    | At the <b>OK to continue:</b> prompt, enter <b>YES</b> .                   |

| Step |                    |
|------|--------------------|
| •••  | Note: Files that a |

Procedure

ote: Files that are not older than six months cannot be purged.

## 11.2 Purge Mailman Reminder

On the first day of each month, during the nightly batch extract process, the eIV application determines if historical data exists that is eligible to be purged. The process utilizes the same search criteria used by the **Purge eIV Transactions** utility described above. If at least one eligible eIV transaction exists, the mail group defined in the **General Parameters** section of the **IB Site Parameters** will receive the following MailMan reminder.

Subj: IIV Data Eligible for Purge [#13511224] 11/06/03@17:37 13 lines From: IB IIV INTERFACE In 'IN' basket. Page 1 Subject: IIV Data Eligible for Purge ATTENTION IRM: There are IIV TRANSMISSION QUEUE and IIV RESPONSE records eligible to be purged. Eligible Total File Count Count ----- -----1993 2400 IIV RESPONSE FILE (#365) 267 IIV TRANSMISSION QUEUE FILE (#365.1) 331 \_\_\_\_\_ Total 598 4393 Please run option IBCNE PURGE IIV DATA - Purge IIV Transactions, if you would like to purge the eligible records.

## 12 APPENDIX A – EIV TROUBLESHOOTING

## **12.1 No eIV Inquiries Transmitted**

If the **Inquiries Sent** and **Responses Received** entries on the **elV Statistical Report** both remain at zero while the **Queued Inquiries** entry on the report continues to increase over a period of time, then no 270 Health Care Eligibility Benefits Inquiry transmissions are being sent to FSC. If this situation continues and both the **Inquiries Sent** and **Responses Received** entries remain at zero, there is a communications problem with FSC. This section provides information to restore connectivity to FSC.

The eIV Statistical report should be reviewed the following day to ensure that 270 Health Care Eligibility Benefits Inquiry transmissions are once again being sent to FSC.

#### 12.1.1 Site Parameters

- Verify MCCR Site Parameters
  - Check General Parameters
    - Messages Mailgroup must be: IBCNE EIV MESSAGE
      - IBCNE EIV MESSAGE mail group must be populated with valid personnel
    - Contact Person Name, Number and Email address must be valid
    - Check eIV Site Parameters
      - Mail Group for eIV Messages must be: IBCNE EIV MESSAGE IBCNE EIV MESSAGE mail group must be populated with valid personnel
      - Contact Person name must be valid

## 12.1.2 Restoring Connectivity to FSC (IRM)

- Verify that the names of the HL7 Logical Links were not changed. It must be IIV EC
- Verify the following settings for the HL7 Logical Link IIV EC
  - The institution field is **blank**
  - The domain field is set to **IIV.VITRIA-EDI.AAC.VA.GOV**
  - The AUTOSTART field is set to **enabled**
  - The TCP/IP address is set to **10.224.187.133**
  - The TCP/IP Port is set to **5100**
  - Verify that the HL7 Logical Link **IIV EC** is running
- Ask the IB Supervisor or insurance personnel to review the eIV Statistical Report the following day and confirm that connectivity has been restored with FSC
- If this does not resolve the connectivity issue with FSC for eIV, ask the IB Supervisor or insurance personnel to log a Remedy Ticket with VA Product Support

## 12.1.3 Requeue Batch Process (IRM)

• Verify the IBCNE IIV BATCH PROCESS taskman is still running

• Reschedule the IBCNE IIV BATCH PROCESS task

## 12.1.4 Restart HL7 Logical Link (IRM)

- Verify the IIV EC HL7 logical link is running
- Stop & Restart IIV EC HL7 logical link

## 12.2 No link between an Insurance Company and a Payer

For eIV to work, insurance companies must be linked to a payer. This is an important on-going process. To link insurance companies to a payer follow the basic guidelines listed below:

- Run the **elV Payer Link Report** option by **Insurance Company List**, for all unlinked insurance companies. Use the keyword feature when running the report to narrow down the search. This will provide a report showing which insurance companies, whose name contains the keyword, that are not linked to a payer.
- Next, use the **Insurance Company Entry/Edit** option to link those insurance companies to the correct payer.

## **12.3 A Buffer or Appointment Extract Entry Failed to Create an Inquiry**

When the eIV process is unable to create and transmit a 270 Health Care Eligibility Benefits Inquiry to a payer, the entry in **Process Insurance Buffer** will be flagged with an exclamation point. To view the error or problem that eIV encountered, expand the buffer entry using the **Expand Entry** action. Underneath the section **Buffer Entry Information**, the error message will be displayed as the **Current eIV Status**. Read the explanation of the problem. Sometimes there is more than one way to correct the problem. For a possible solution, follow the instructions listed below for the specific error. These instructions usually start with, **Action to take**.

For a list of all Error Messages that may display as the **Current elV Status** of an insurance buffer entry, see Appendix B.

## 13 APPENDIX B – EIV ERROR MESSAGE DESCRIPTIONS

1. **elV could not create an inquiry for this entry.** elV could not match the insurance company name in the Insurance Buffer file to a valid insurance company name in the Insurance Company file.

**Action to take:** Correct the spelling of the insurance company name found in the buffer so that it matches one found in the Insurance Company file. Otherwise, contact the insurance company to manually verify this insurance information.

2. **elV could not create an inquiry for this entry.** elV matched the insurance company name in the Insurance Buffer file to more than one uniquely named insurance company in the Insurance Company file. This indicates that the Auto Match check or the Synonym check yielded multiple insurance companies from the Insurance Company file.

Action to take: Correct the spelling of the insurance company name found in the buffer so that it matches one found in the Insurance Company file. Otherwise, contact the insurance company to manually verify this insurance information. (\*Advanced users: Use the option Enter/Edit Auto Match Entries to check the entries in the IIV AUTO MATCH file. Make sure there is no more than one entry in the IIV AUTO MATCH file that corresponds to the insurance company name found in this buffer entry.)

3. **elV could not create an inquiry for this entry.** elV matched the insurance company name in the Insurance Buffer file to more than one insurance company entry with the same name in the Insurance Company file. At least one of these matching entries are linked to a different payer.

Action to take: Run the elV Payer Link Report option by Insurance Company List, for all linked insurance companies, using the keyword feature to narrow down the search. This will provide a report showing which payer the different insurance company records are linked to. Next, use the Insurance Company Entry/Edit option to correct those insurance companies that are linked to the wrong payer. 4. **elV could not create an inquiry for this entry.** There is no link for this insurance company between the Insurance Company file and the Payer file.

Action to take: Use the Insurance Company Entry/Edit option to link this insurance company to the correct payer.

5. **eIV could not create an inquiry for this entry.** The payer is not nationally active for eIV.

*Action to take:* Contact the insurance company to manually verify this insurance information.

6. **eIV could not create an inquiry for this entry.** The payer is not locally active for eIV.

Action to take: Use the option Payer Edit (Activate/Inactivate) to locally activate this payer.

7. **elV could not create an inquiry for this entry.** The payer does not accept electronic insurance eligibility requests. The elV application data does not exist in the Payer file for this payer.

*Action to take:* Contact the insurance company to manually verify this insurance information.

# 8. Information received via electronic inquiry indicates patient has active insurance.

Action to take: Review the details listed in the eIV Response Report before processing this buffer entry.

# 9. Information received via electronic inquiry indicates patient does NOT have active insurance.

*Action to take:* Review the details listed in the **eIV Response Report** before processing this buffer entry.

10. This buffer entry is currently being processed by the elV application. Unless instructed otherwise, there is no reason you should do anything with this buffer entry.

Action to take: None.

# 11. The electronic response indicated an error of some kind that needs to be corrected before the insurance inquiry can be re-transmitted.

*Action to take:* Contact the insurance company to manually verify this insurance information.

#### 12. An unknown and unforeseen error has occurred with this entry.

Action to take: Log a Remedy ticket for this issue; include a trace number if available.

13. **elV could not create an inquiry for this entry.** The insurance company found is listed as inactive in the Insurance Company file.

Action to take: Contact the insurance company to manually verify this insurance information.

14.eIV was unable to electronically verify this insurance information due to a communication failure.

*Action to take:* Contact the insurance company to manually verify this insurance information.

#### 15. The insurance company name for this buffer entry is blank.

**Action to take:** Please review the Remedy ticket ROS-0402-53243. If the cause of the problem described in the Remedy ticket does not apply to the site, please log a new Remedy ticket for this issue; include a trace number, if available. Otherwise, please contact IRM and provide this buffer information and the Remedy ticket ROS-0402-53243.

16. **elV could not create an inquiry for this entry.** The payer associated with this insurance company has been deactivated.

**Action to take:** Either edit this insurance company and link it to another payer, using the **Insurance Company Entry/Edit** option or contact the insurance company to manually verify this insurance information.

17. elV could not create an inquiry for this entry. This patient's insurance must be verified manually because the Subscriber ID is missing.

**Action to take:** Contact the insurance company to manually verify this insurance information.

18. An ambiguous response has been received. It could NOT be determined whether the insurance company identified the patient as an active member of the insurance plan. Please contact the insurance company to manually verify this insurance information.

Action to take: Review the details listed in the eIV Response Report and contact the insurance company to manually verify this insurance information and correct any inaccuracies that may exist in the patient's insurance file.

## 19. While processing a payer response, an unknown and unforeseen error has occurred with this entry.

**Action to take:** Log a Remedy ticket for this issue; include a trace number if available. A user may process this buffer entry if a Remedy ticket has been logged with the associated trace number. To process this buffer entry, review the details listed in the **eIV Response Report** and contact the insurance company to manually verify this insurance information.

#### 20. When the Patient's ID is missing. New error message:

#### **Current eIV Status: Problem Identified**

eIV could not create an inquiry for this entry. This dependant inquiry requires the Patient ID field to be populated before an inquiry can be transmitted electronically.

**Action to take:** Update the inquiry with the missing Patient ID or contact the insurance company to manually verify this insurance information.

#### 21. When the Subscriber ID is missing. New error message:

#### **Current eIV Status: Problem Identified**

eIV could not create an inquiry for this entry. This inquiry requires the Subscriber ID field to be populated before an inquiry can be transmitted electronically.

**Action to take:** Update the inquiry with the missing Subscriber ID or contact the insurance company to manually verify this insurance information.

## 14 APPENDIX C – ACRONYMS/ABBREVIATIONS/TERMS

| Term             | Definition                                                                      |
|------------------|---------------------------------------------------------------------------------|
| AITC             | Austin Information Technology Center.                                           |
| EC               | Eligibility Communicator – this refers to the National Health Insurance         |
|                  | database that is housed at the FSC. The eIV software communicates with          |
|                  | the Eligibility Communicator directly through HL7.                              |
| EDI              | Electronic Data Interchange.                                                    |
| elV              | Electronic Insurance Verification. It is also the Insurance buffer entry source |
|                  | name in the Insurance Buffer List to signal entry processing by Electronic      |
|                  | Insurance Verification.                                                         |
| Freshness Days   | FRESHNESS DAYS (#350.9,51.01) is a general site parameter that                  |
|                  | determines how recent the insurance verification must be before eIV seeks       |
|                  | to electronically re-verify it.                                                 |
|                  | VA Financial Carriage Canter Augustin TV                                        |
|                  | VA Financial Services Center – Austin, TA.                                      |
|                  | Pretacel that enables systems to exchange information                           |
| НМО              | Health Maintenance Organization                                                 |
|                  | Insurance Identification and Varification. This pomonclature was used           |
| ΠV               | during initial software development. The official title of the software is now  |
|                  | eIV although some programming options are still labeled with the old IIV        |
|                  | nomenclature.                                                                   |
| Insurance Buffer | The data store within the VistA database that holds proposed permanent          |
|                  | insurance file changes for review and acceptance and upon acceptance.           |
|                  | merges the changes into the permanent insurance files. The IBCN                 |
|                  | Insurance Buffer Process option available in VistA is also known as             |
|                  | Process Insurance Buffer.                                                       |
| IRM              | Information Resource Management.                                                |
| MailMan          | MailMan is an integrated data channel in VistA for the distribution of:         |
|                  | Patches (KIDS builds), software releases (KIDS builds), computer-to-            |
|                  | computer communications (HL7 transfers, Servers, etc.), Person-to-person        |
|                  | messaging (Email).                                                              |
| MCCF             | Medical Care Cost Fund.                                                         |
| MCCR             | Medical Care Cost Recovery. This term has been officially replaced by           |
| Dever            | MCCF though both are used interchangeably.                                      |
| Payer            | An entity that makes third party payments (the patient is the first party, VHA  |
|                  | companies are payers                                                            |
| Provider         | A term used to describe both human and organizational entities that             |
| TTOVIDEI         | provide health care                                                             |
| SRS              | Software Requirements Specification                                             |
| Trusted Paver    | A paver whose responses, the FSC determines can be used for Automatic           |
|                  | Updates. It is also referred to as the Automatic Update Setting.                |
| VA               | Veterans Administration.                                                        |
| VAMC             | Veterans Administration Medical Center.                                         |
| VHA              | Veterans Health Administration.                                                 |
| VISN             | Veterans Integrated Service Network.                                            |
| VistA            | Veterans Health Information Systems & Technology Architecture, which            |
|                  | includes the systems formerly known as the Decentralized Hospital               |
|                  | Computer Program (DHCP) System.                                                 |
| WNR              | Will not reimburse.                                                             |
| X12              | A standardized application level communications protocol that enables           |
|                  | systems to exchange information.                                                |